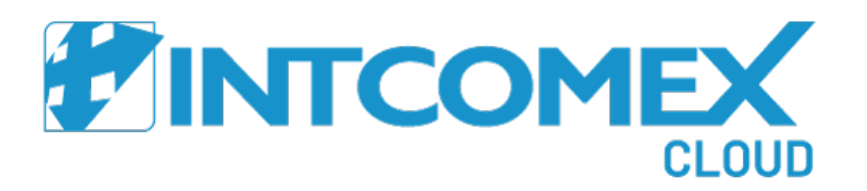

## Intcomex Cloud Platform

Guía de revendedor - Rol de facturación

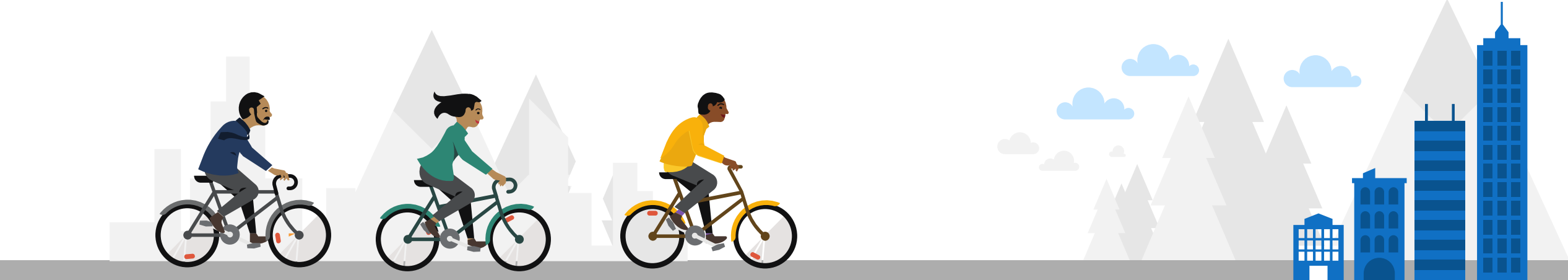

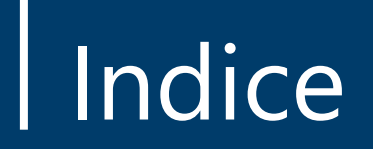

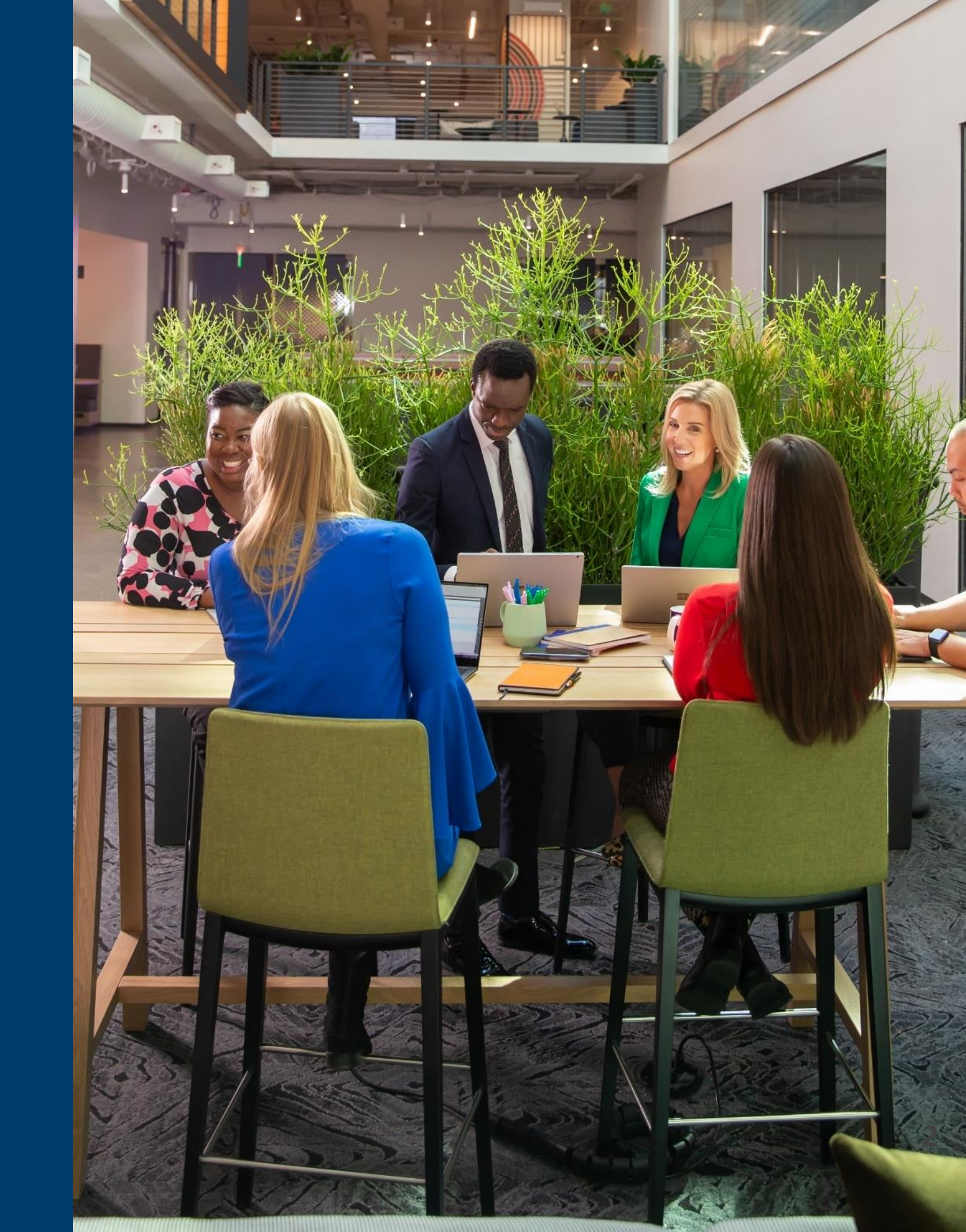

#### Indice

#### <u>Ingreso</u>

**Introducción** 

Login

Configuración del MFA

Contrato del Marketplace

Contrato New Commerce Experience (NCE)

Cambio de contraseña

Menu de inicio

**Recomendaciones** 

#### **Reportería**

Introducción

**Invoice Aggregation** 

**MSCSPSeats** 

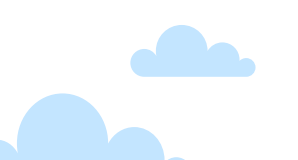

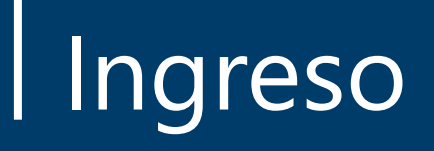

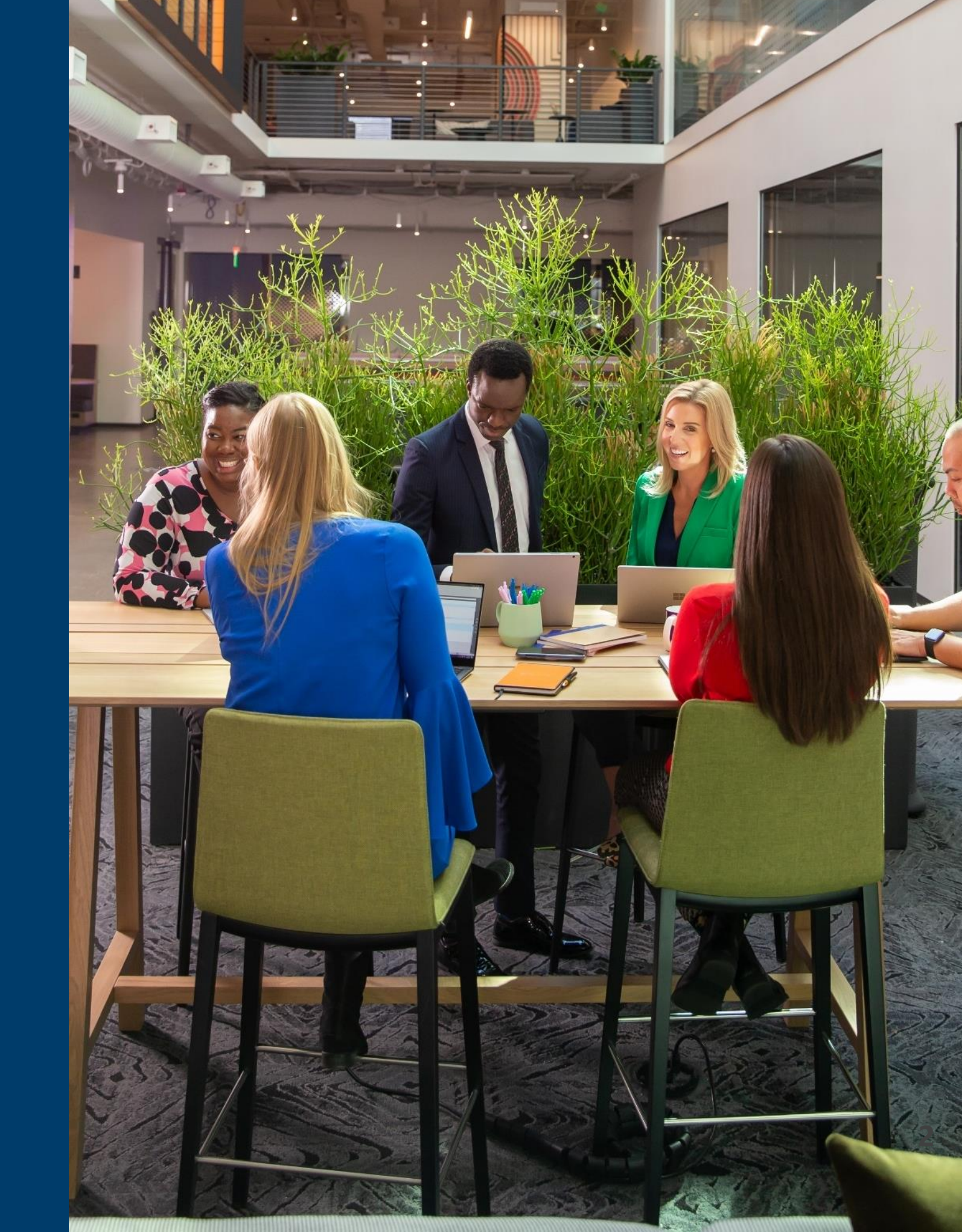

#### Ingreso: Introducción

En la actualidad, Intcomex gestiona una gran cantidad de consolas que se encuentran segmentadas en base a la disponibilidad de ofertas de cada locación. Es por ello por lo que, dependiendo de la consola que se nos haya sido asignada, obtendremos nuestra cuenta de revendedor que utilizaremos para gestionar nuestros servicios.

A continuación, debemos seleccionar el país en donde se haya creado nuestra cuenta de revendedor:

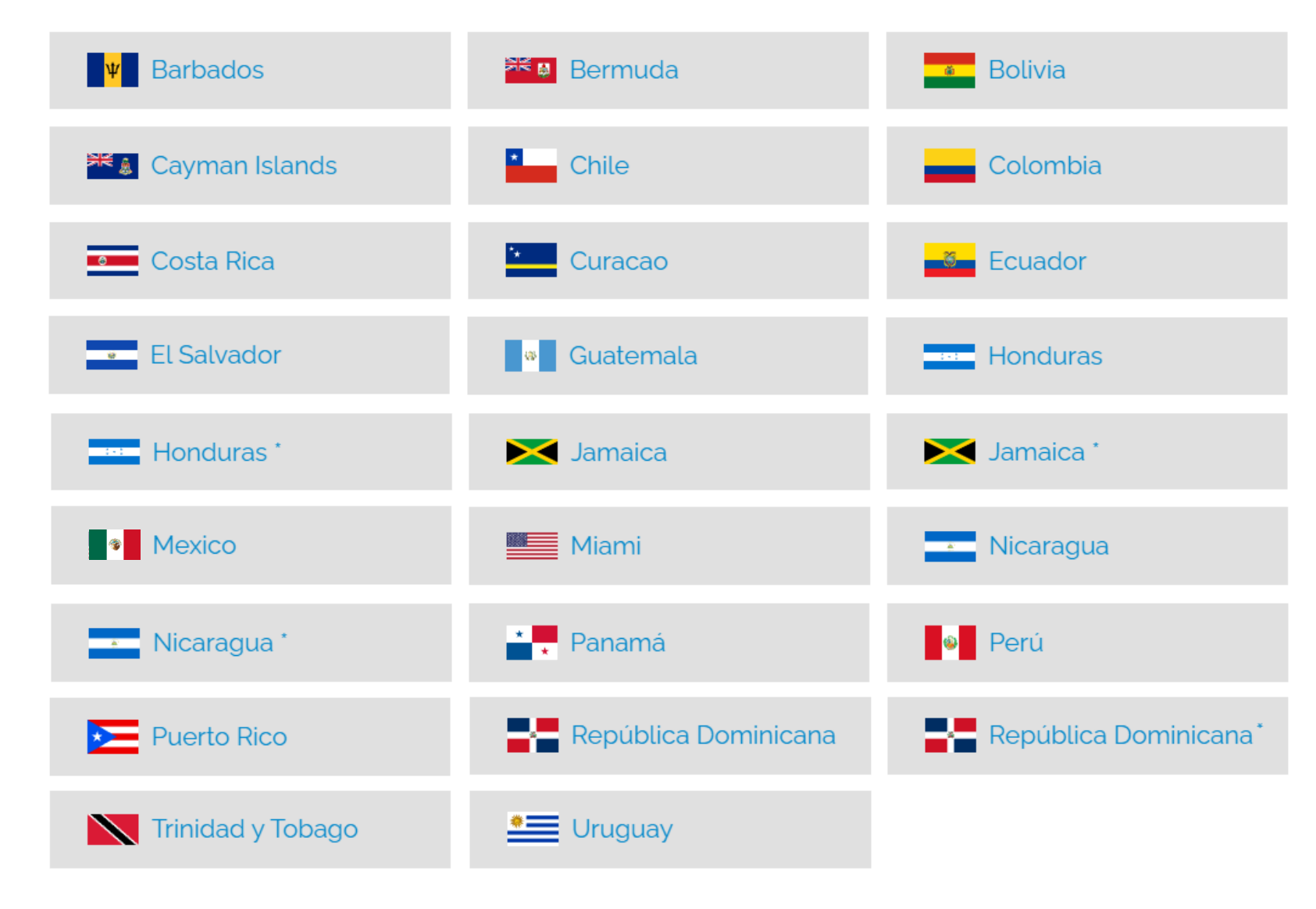

\* Estos países realizan su facturación en Miami

#### Ingreso: Login

Nos dirigimos al portal Intcomex Cloud Platform (ICP) y procedemos a ingresar nuestras credenciales. Luego, hacemos clic en el botón **SIGN IN** o **INICIAR SESIÓN**.

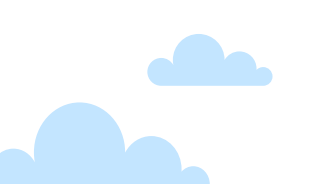

Luego, se visualiza un código QR el cual tendremos que escanearlo con la aplicación **Microsoft Authenticator** (previamente instalada en nuestro dispositivo móvil) para poder hacer el registro del usuario.

| Setup Multi-factor authentication                                                     |  |
|---------------------------------------------------------------------------------------|--|
| Enter the 2-step verification code provided by your<br>authentication app<br>MFA code |  |
| VERIFY                                                                                |  |
| Return to Sign in                                                                     |  |

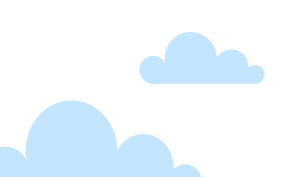

En teléfonos móviles con sistema operativo IOS, la aplicación se ubica en la tienda digital **App Store**. Mientras que, en teléfonos móviles con sistema operativo Android, la aplicación se ubica en la tienda digital **Play Store**. En ambas tiendas, la aplicación puede ser ubicada con el nombre de **Microsoft Authenticator**.

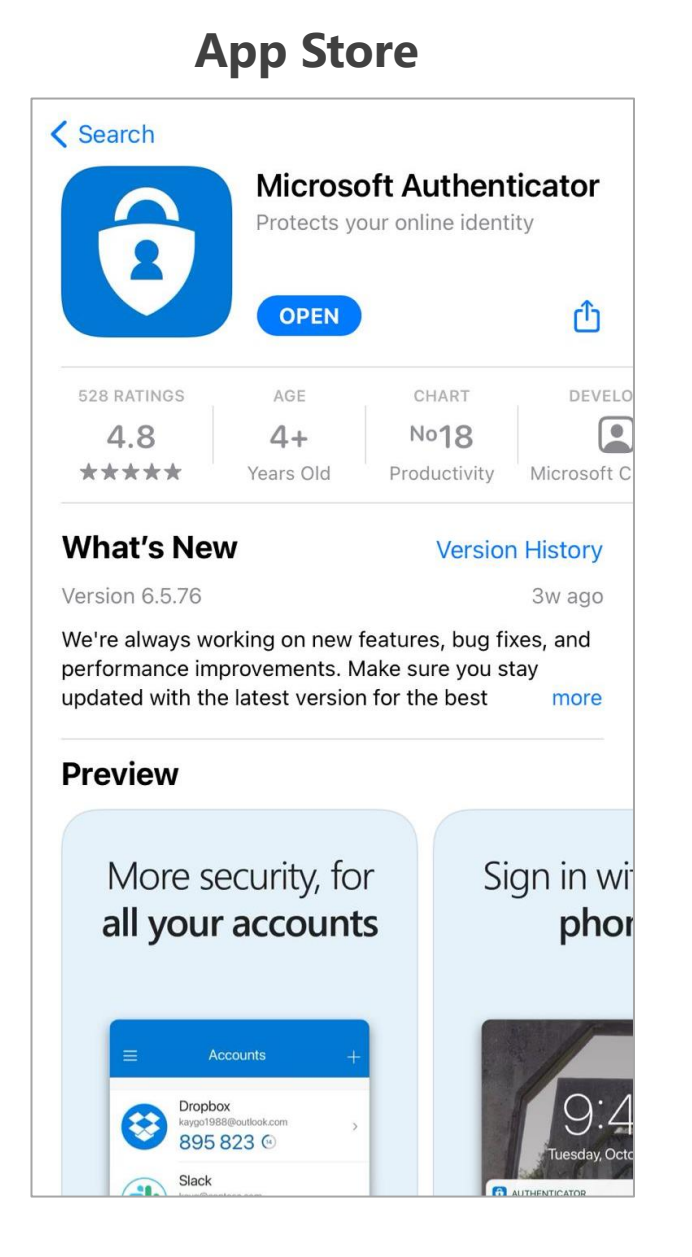

#### **Play Store** Q $\leftarrow$ . Microsoft **Authenticator Microsoft Corporation** Desinstalar Abrir Novedades • $\rightarrow$ Actualización: 1 jul. 2021 Siempre estamos trabajando en nuevas características, corrección de errores y mejoras de rendimient... Califica esta app Comparte tu opinión con otros usuarios \$ $\overrightarrow{\Delta}$ 3 Escribe una opinión Contacto del programador V

Procedemos a abrir la aplicación **Microsoft Authenticator** en nuestro dispositivo móvil. Luego, presionamos sobre los tres puntos ubicados en la parte superior derecha.

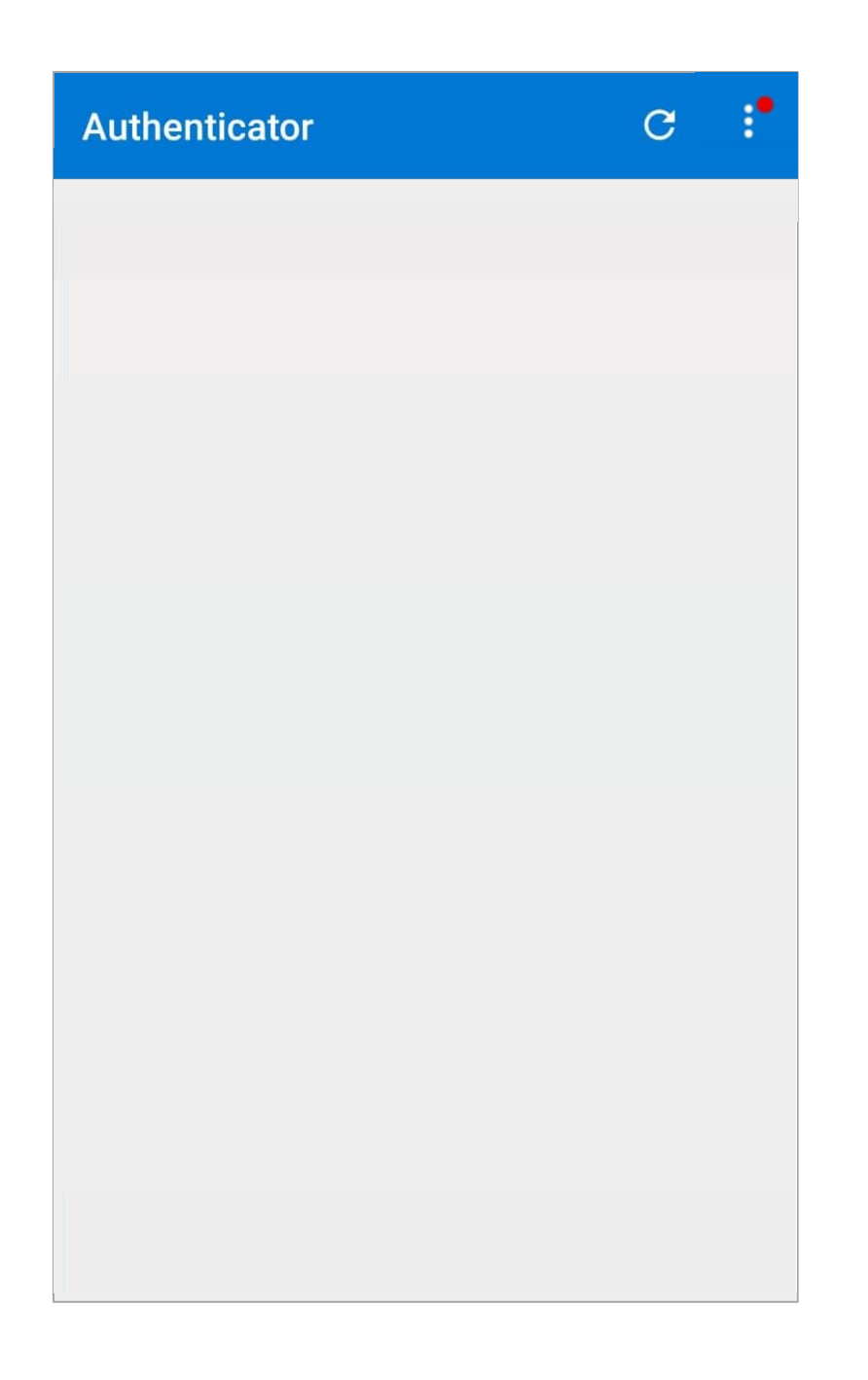

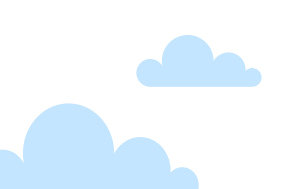

Seleccionamos la opción + Agregar cuenta.

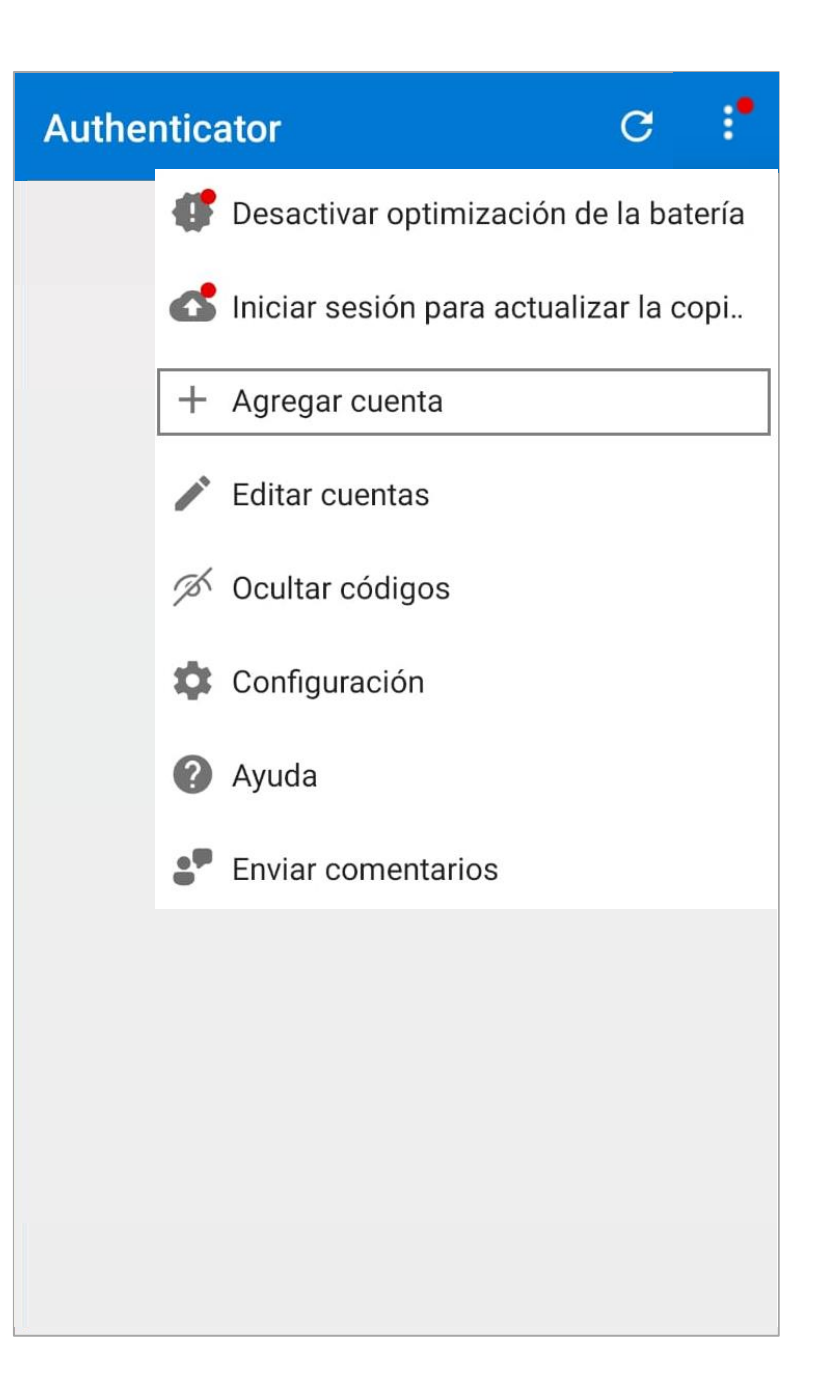

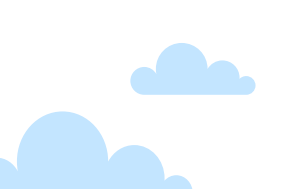

Seleccionamos la opción Cuenta profesional o educativa.

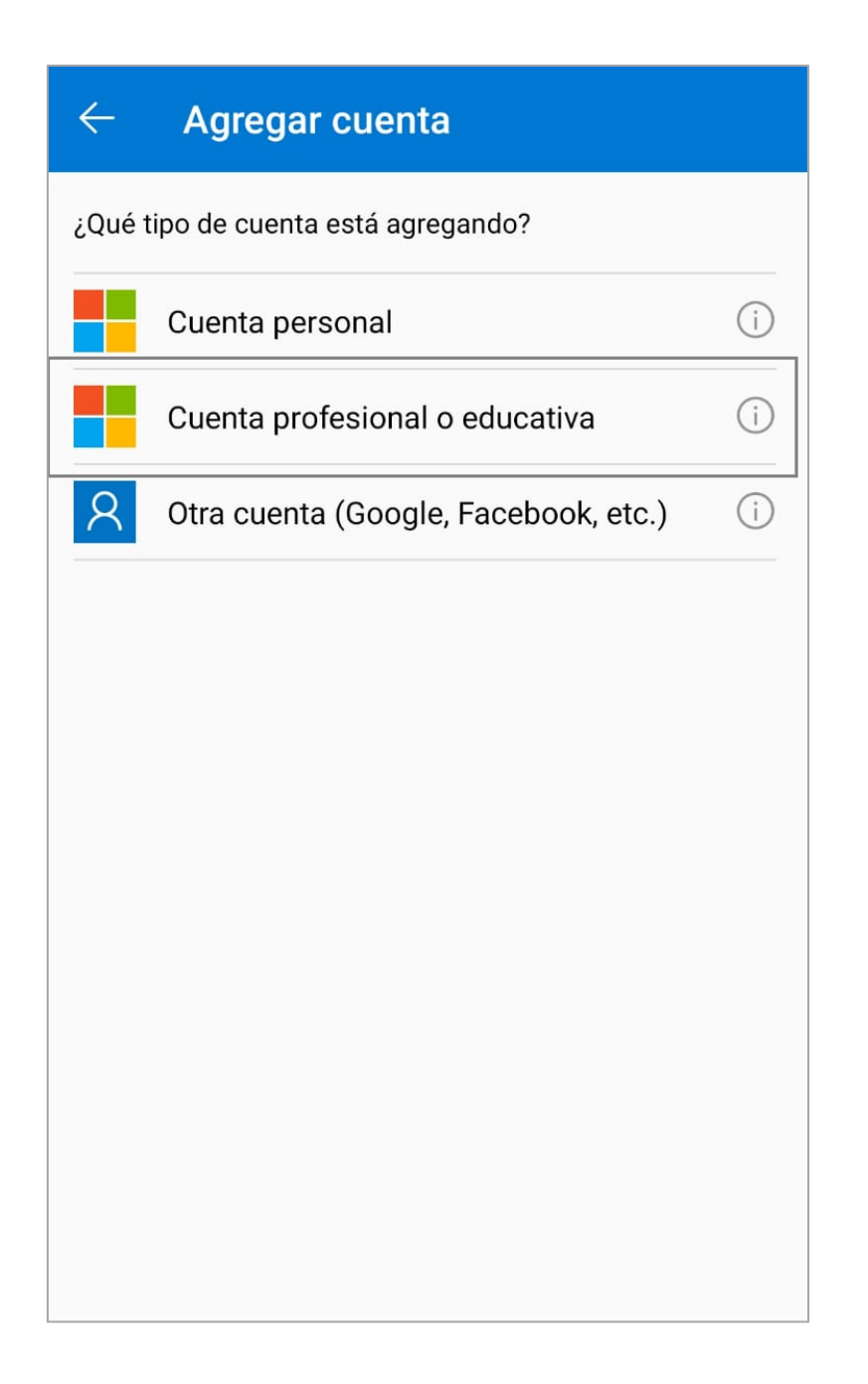

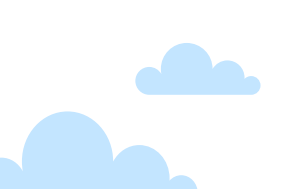

Seleccionamos la opción Escanear un código QR.

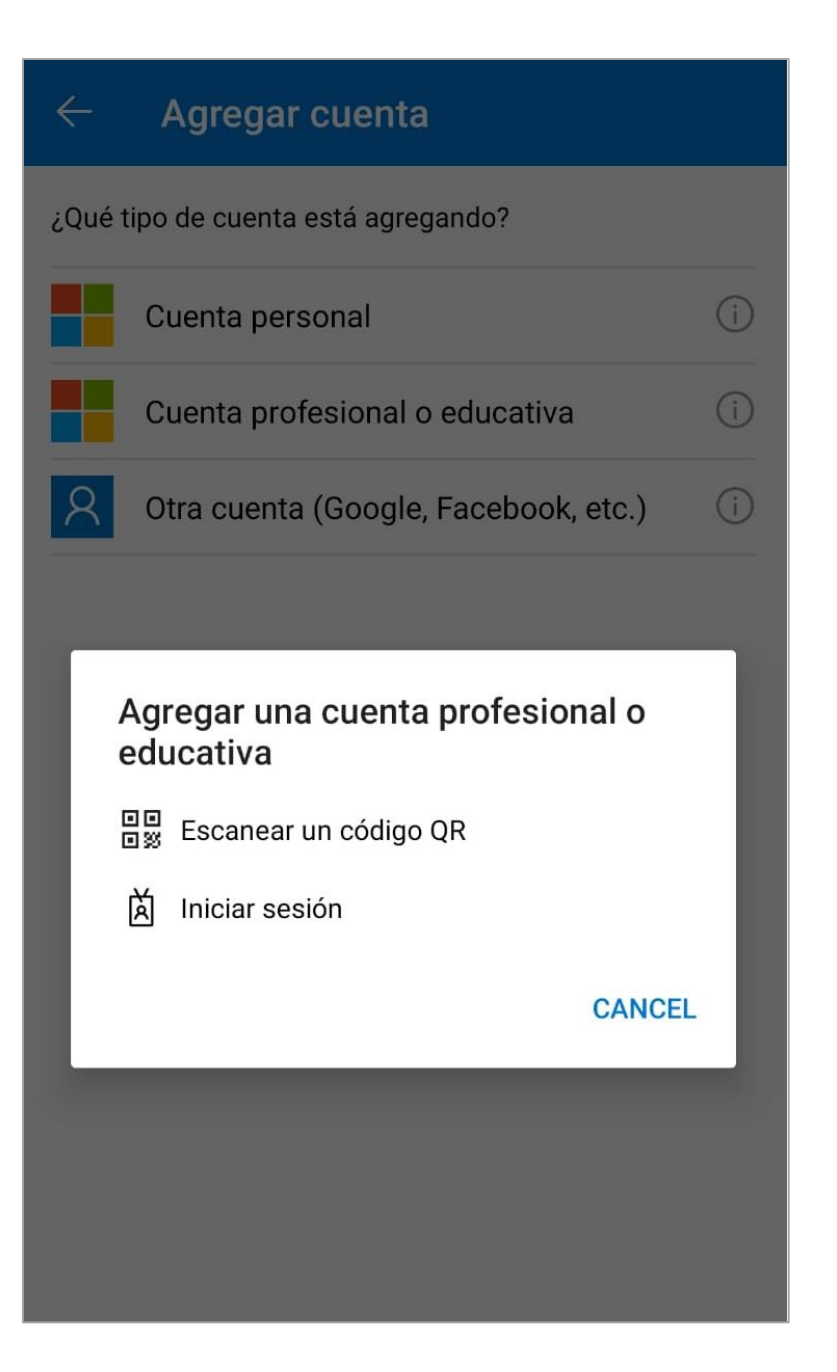

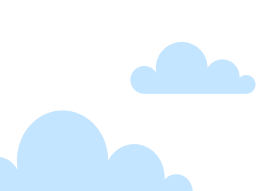

Procedemos a escanear el código QR que se muestra en ICP. Luego de que nuestra cuenta haya sido agregada automáticamente en la aplicación de Microsoft Authenticator, copiamos el código que se muestra debajo de nuestro usuario.

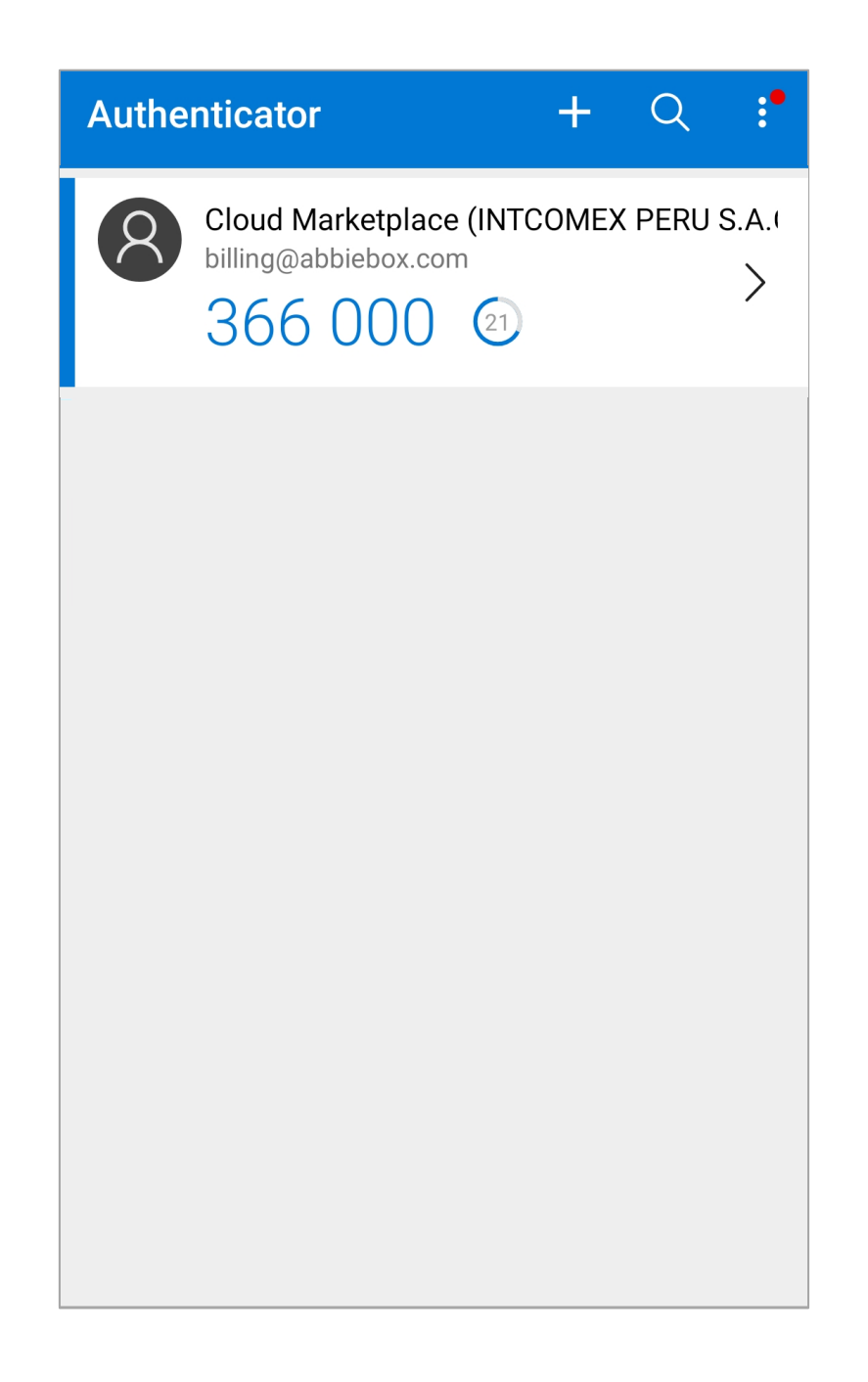

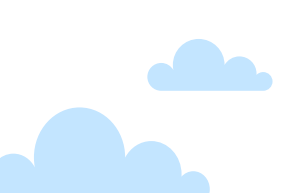

Seguidamente, pegamos el código copiado desde el Microsoft Authenticator y luego, hacemos clic sobre la opción **VERIFY** o **VERIFICAR**. Es importante tener en consideración que los códigos solo tienen 30 segundos de vigencia.

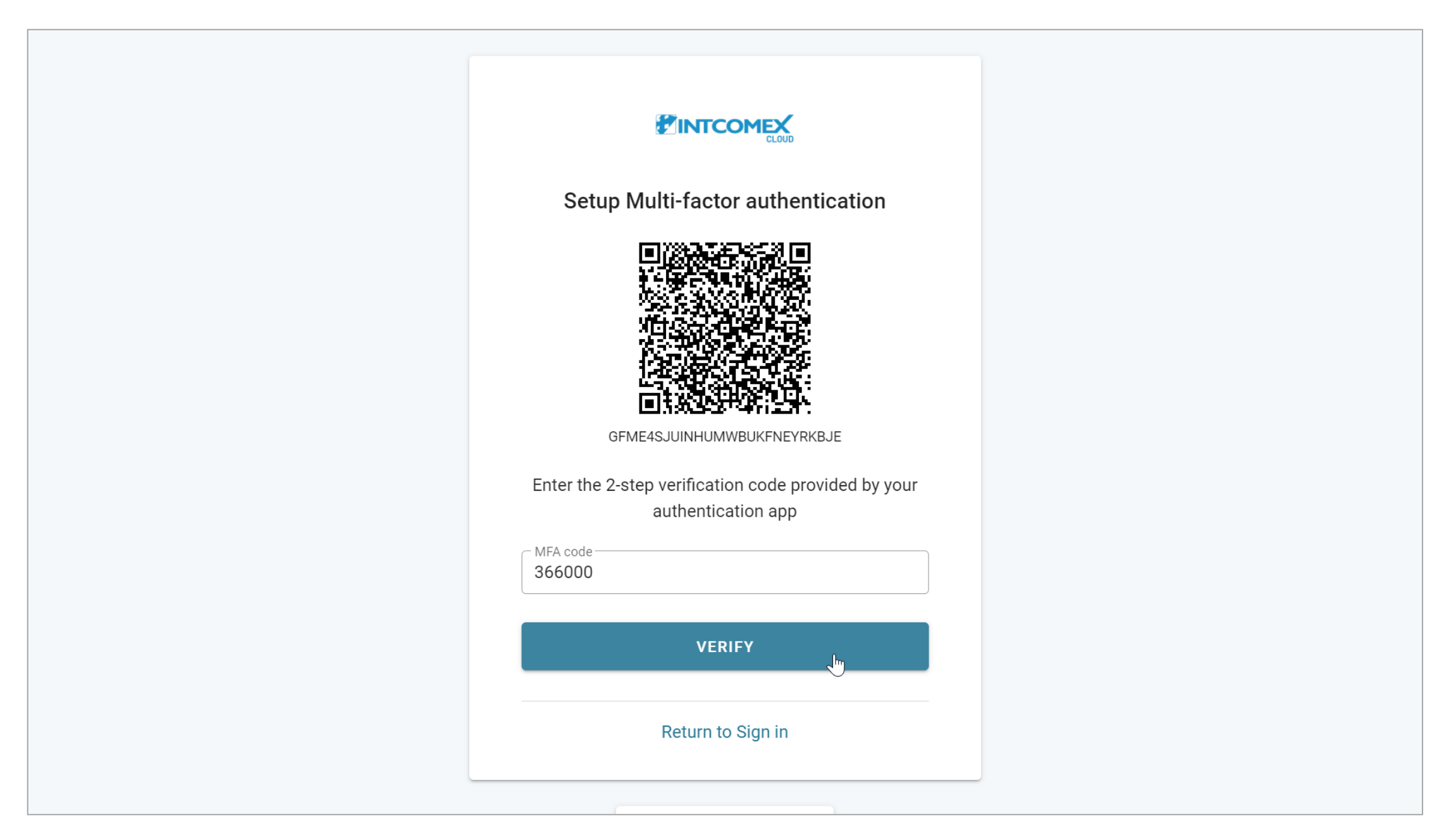

#### Ingreso: Contrato del Marketplace

A continuación, se muestra el contrato de uso de la plataforma **INTCOMEX CLOUD PLATFORM (ICP)**. Luego de leerlo, hacemos clic en el botón derecho para dirigirnos hacia la parte final

| Marketplace Terms Of Use                                                                                                    | Download                                                                                                    |  |
|----------------------------------------------------------------------------------------------------|----------------------------------------------------------------------------------------------------|--|
| PLATAFORMA EN LA NUBE INTCOMEX<br>(INTCOMEX CLOUD PLATFORM)<br>Términos generales de uso<br>Modificado en marzo de 2022.                                                                                                    |                                                                                                    |  |
| ESTOS TÉRMINOS GENERALES DE USO (el "Acuerdo") entran en vigor a partir de la fecha en que Us este Acuerdo (la "Fecha de vigencia"), entre Intcomex, Inc., una corporación de Delaware ("INTCOMEX" y / o la entidad que representa como se firma a continuación ("Usted", "Su"). INTCOMEX y Usted p referidos individualmente en este documento como una "Parte" y denominados colectivamente como las En la medida en que Usted se encuentre fuera de los Estados Unidos de América y haya una afiliada o s local de Intcomex en Su país, estos términos seguirán aplicándose entre Usted e Intcomex, a pesar de que brinde cualquier servicio o facture a través de su oficina local correspondiente, afiliada o subsidiaria de Intcomex de INTCOMEX llamada INTCOMEX Cloud Platform ("ICP" o el "Sitio"), incluido cualqui pedido de productos de INTCOMEX o de un tercero, como se define a continuación, suscripciones y / o que incluyen, entre otros, pedidos y reventas de dichos servicios, suscripciones o productos ofrecidos a | Usted acepta<br>X"), y Usted<br>pueden ser<br>las "Partes".<br>o subsidiaria<br>ue Intcomex<br>ntcomex.<br>istración de<br>lquier uso o<br>/ o servicios<br>a través del |  |
| ICP (el "Producto (s)").<br>AL UTILIZAR EL ICP, INCLUYENDO ORDENANDO O REVENDIENDO, USTED ACEPTA QUE H<br>ENTENDIDO Y TIENE EL PROPÓSITO DE ESTAR OBLIGADO POR TODOS LOS TÉ                                                                                                    | HA LEÍDO,<br>ÉRMINOS.                                                                                                    |  |
| Cancel V OK                                                                                                    |                                                                                                    |  |

#### Ingreso: Contrato del Marketplace

De estar totalmente de acuerdo con los puntos que se detallan en el contrato, procedemos a marcar la casilla I have read the Marketplace Terms Of Use. Luego, hacemos clic en el botón OK para continuar.

| Marketplace Terms Of Use                                                                                                    |          |
|----------------------------------------------------------------------------------------------------|----------|
| <ul> <li>del plazo suscrito.</li> <li>SUPERVIVENCIA. Cualquier disposición requerida por su construcción o requerida para la ejecución de derechos y obligaciones, sobrevivirá a la terminación, incluyendo, pero no limitado a, las disposiciones de indemnización, limitaciones de responsabilidad y los términos de supervivencia y esta Sección 13 (Terminación del Acuerdo) y la Sección 14 (Privacidad y Confidencialidad).</li> <li><b>14. Privacidad y Confidencialidad</b>. Al utilizar el ICP, Usted acepta que INTCOMEX puede utilizar dichos datos de acuerdo con la Política de Privacidad de INTCOMEX según lo establecido en http://www/intcomex.com. Su uso de Productos de Terceros proveedores también puede estar sujeto a las políticas de privacidad del Tercero en particular. Si Usted es un Revendedor de INTCOMEX, Usted acepta que ha recibido el consentimiento adecuado de sus clientes para proporcionar su información a INTCOMEX para su uso en relación con el ICP.</li> </ul> |          |
| ✓I have read the Marketplace Terms Of Use                                                                                                    | <b>•</b> |
| Cancel V OK                                                                                                    |          |

#### Ingreso: Contrato NCE

Seguidamente, se muestra el contrato y los términos especiales de la nueva oferta **New Commerce Experience**. Luego de leerlo, hacemos clic en el botón derecho para dirigirnos hacia la parte final.

| Special Product Terms                                                                                                    | Jownload                                                                                                    |  |
|----------------------------------------------------------------------------------------------------|----------------------------------------------------------------------------------------------------|--|
| TÉRMINOS ESPECIALES DEL PRODUCTO<br>Experiencia Moderna de Comercio de Microsoft                                                                                                    |                                                                                                    |  |
| Además de cualquier otro Acuerdo de Licencia de Usuario Final, Términos de Uso, Política o políticas emitidas por Microsoft y/o Software Brokers of America, Inc. ("Intcomex"), los sig Especiales de Productos adicionales aplican a Microsoft New Commerce Experience ("NCE") p basadas en licencias (por ejemplo, Office 365, Dynamics 365, Microsoft 365, etc.) (las "L "Suscripciones") y a todos los servicios de consumo de nube como Azure. En vista de lo anterio Especiales de Productos, proporcionados por Microsoft, regirán la relación entre Microsoft, los "Revendedor de Intcomex") y los usuarios finales (los "Usuarios Finales") con respecto a Microsoft. Cualquier término no definido en el presente tendrá la definición establecida en el Acue en la nube de Intcomex. | de Privacidad y/o<br>iguientes Términos<br>para suscripciones<br>Licencias" y/o las<br>ior, estos Términos<br>os revendedores (el<br>a los productos de<br>ierdo de plataforma |  |
| Es responsabilidad del Revendedor de Intcomex revisar cuidadosamente este documento y comp<br>funcionalidades que ofrece el NCE, así como las nuevas opciones y políticas relacionadas con la<br>pago de la Suscripción.                                                                                                    | prender las nuevas<br>la gestión, plazos y                                                                                                    |  |
| Este documento resume algunos de los cambios clave a su Suscripción bajo el NCE. Al comprar e<br>Revendedor de Intcomex acepta estos Términos especiales del producto.                                                                                                    | estos productos, el                                                                                                    |  |
| Plazo de suscripcion:     Suscripción de 1 mes: (Compromiso Mensual) o El Revendedor de Intcomey puede camb                                                                                                    | biar la                                                                                                    |  |
| Cancel VC                                                                                                    |                                                                                                    |  |

#### Ingreso: Contrato New Commerce Experience (NCE)

De estar totalmente de acuerdo con los puntos que se detallan en el contrato, procedemos a marcar la casilla I have read the Special Product Terms. Luego, hacemos clic en el botón OK para continuar.

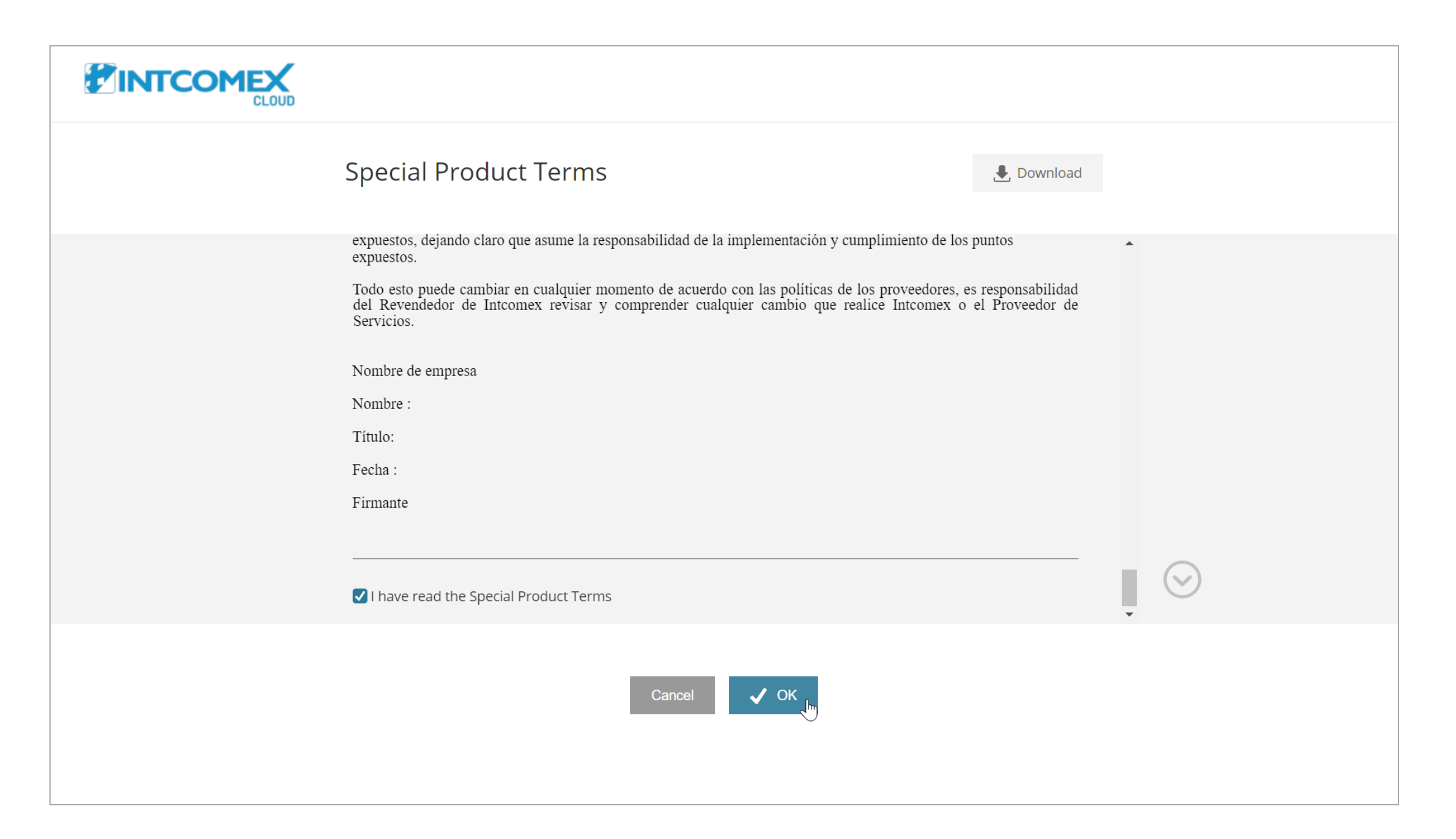

#### Ingreso: Cambio de contraseña

A continuación, se nos solicita cambiar la contraseña proporcionada por defecto por una personalizada. Para ello, en el primer campo **Current password** ingresamos la contraseña que se nos fue suministrada.

|                                            | D                    |
|--------------------------------------------|----------------------|
| Change passwo                              | ord                  |
|                                            | Ø                    |
| Your new password <b>must not</b> contain: |                      |
| X Your username: billing@abbiebox.         | .com                 |
| X Parts of company name                    |                      |
| X Parts of first/last name                 |                      |
| Your new password <b>must</b> contain:     |                      |
| X Minimum of 12 characters                 |                      |
| X At least 1 uppercase (A-Z) and low       | vercase (a-z) letter |
| 🗙 At least 1 number (0-9)                  |                      |
| 🗙 At least 1 special character (!, \$, #,  | , %)                 |
| Your new password <b>must not</b> be:      |                      |
| imes In the list of compromised passwo     | ords                 |
| X Equal to any of your last 10 passw       | vords                |
| New password                               | Ø                    |
| Confirm new password                       | ø                    |

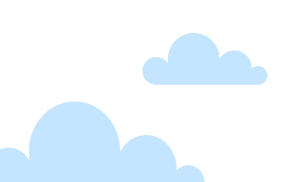

#### Ingreso: Cambio de contraseña

Luego, ingresamos nuestra nueva contraseña en los campos **New password** y **Confirm new password** cumpliendo las limitantes indicadas. Posteriormente, hacemos clic en el botón **CHANGE PASSWORD**.

|                                           | CLOUD                  |
|-------------------------------------------|------------------------|
| Change passv                              | word                   |
| Current password                          | Ø                      |
| Your new password <b>must not</b> contair | n:                     |
| ✓ Your username: billing@abbieb           | pox.com                |
| <ul> <li>Parts of company name</li> </ul> |                        |
| ✓ Parts of first/last name                |                        |
| Your new password <b>must</b> contain:    |                        |
| ✓ Minimum of 12 characters                |                        |
| ✓ At least 1 uppercase (A-Z) and          | lowercase (a-z) letter |
| ✓ At least 1 number (0-9)                 |                        |
| 🗸 At least 1 special character (!, \$     | \$, #, %)              |
| Your new password <b>must not</b> be:     |                        |
| In the list of compromised pass           | swords                 |
| Equal to any of your last 10 pas          | sswords                |
| New password                              | Ø                      |
| Confirm new password                      | Ø                      |

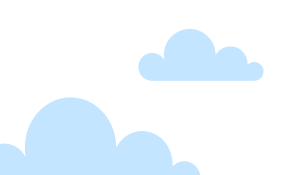

#### Ingreso: Cambio de contraseña

Un mensaje de éxito es mostrado sobre el cambio de contraseña por lo que solo debemos hacer clic en el botón **Return to home** para dirigirnos hacia el menu de inicio.

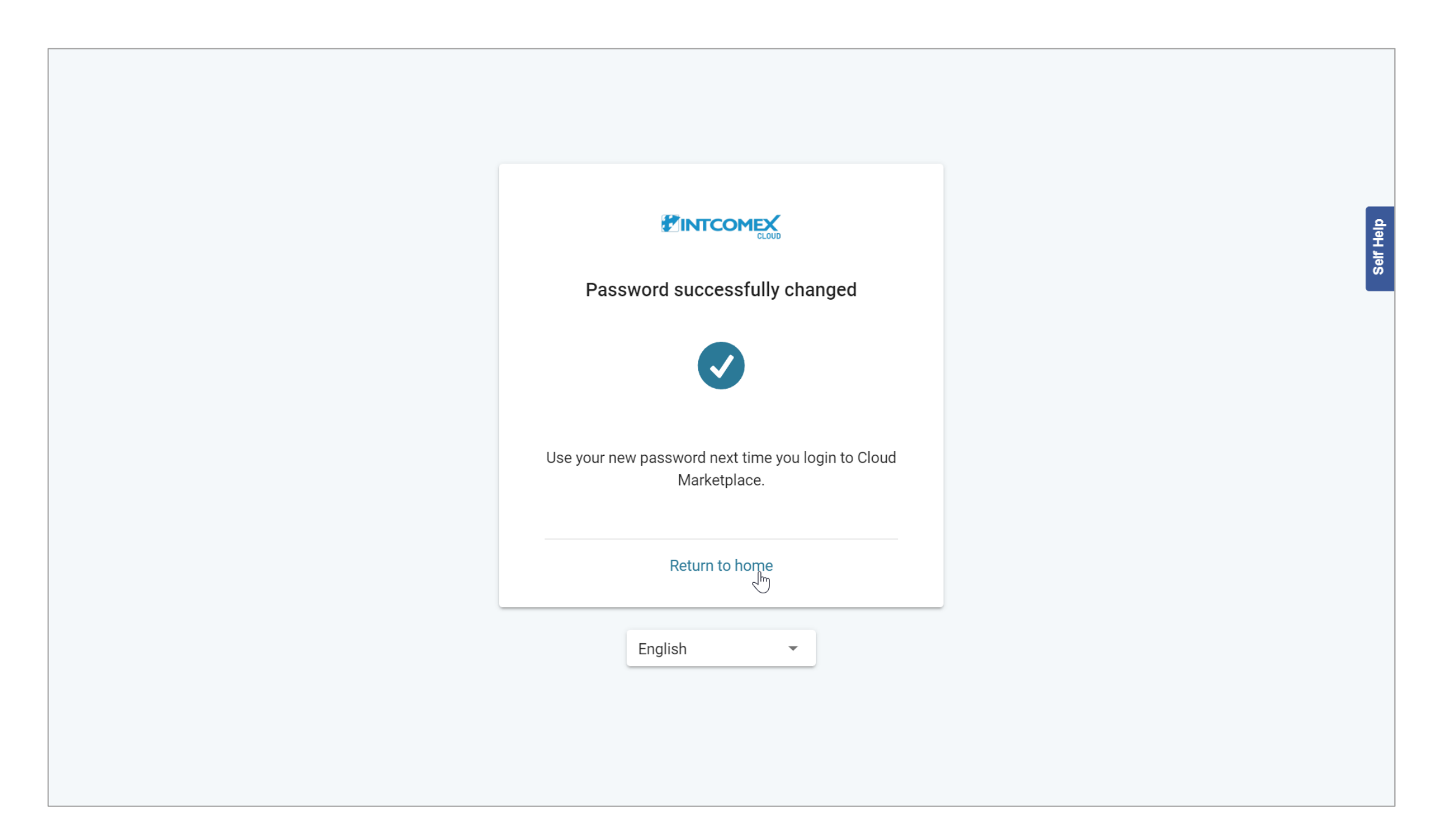

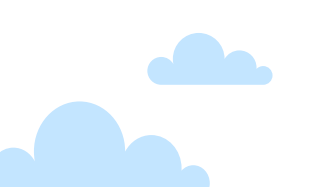

#### Ingreso: Menú de inicio

Finalmente, se muestra nuestra cuenta de revendedor en donde podremos gestionar a nuestros clientes con permisos de lectura.

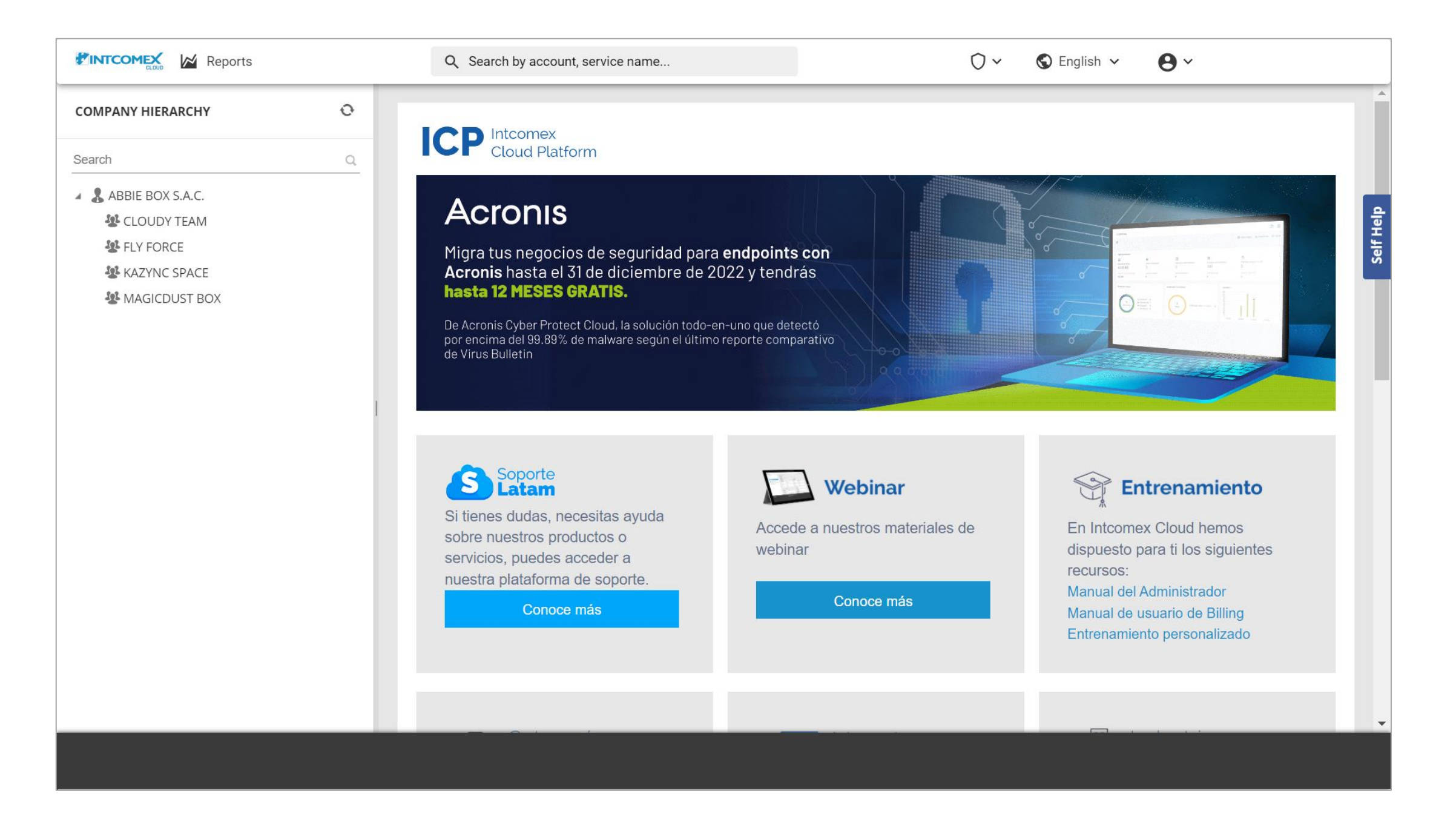

#### Ingreso: Recomendaciones

Con respecto a la configuración del MFA en el dispositivo móvil, es sugerible siempre activar la opción de copia de seguridad. Esto debido a que, en caso deseemos cambiar de celular, la recuperación de nuestras credenciales se realice de forma segura. Para habilitar esta opción, solo debemos seguir el paso a paso detallado en el siguiente <u>enlace</u>.

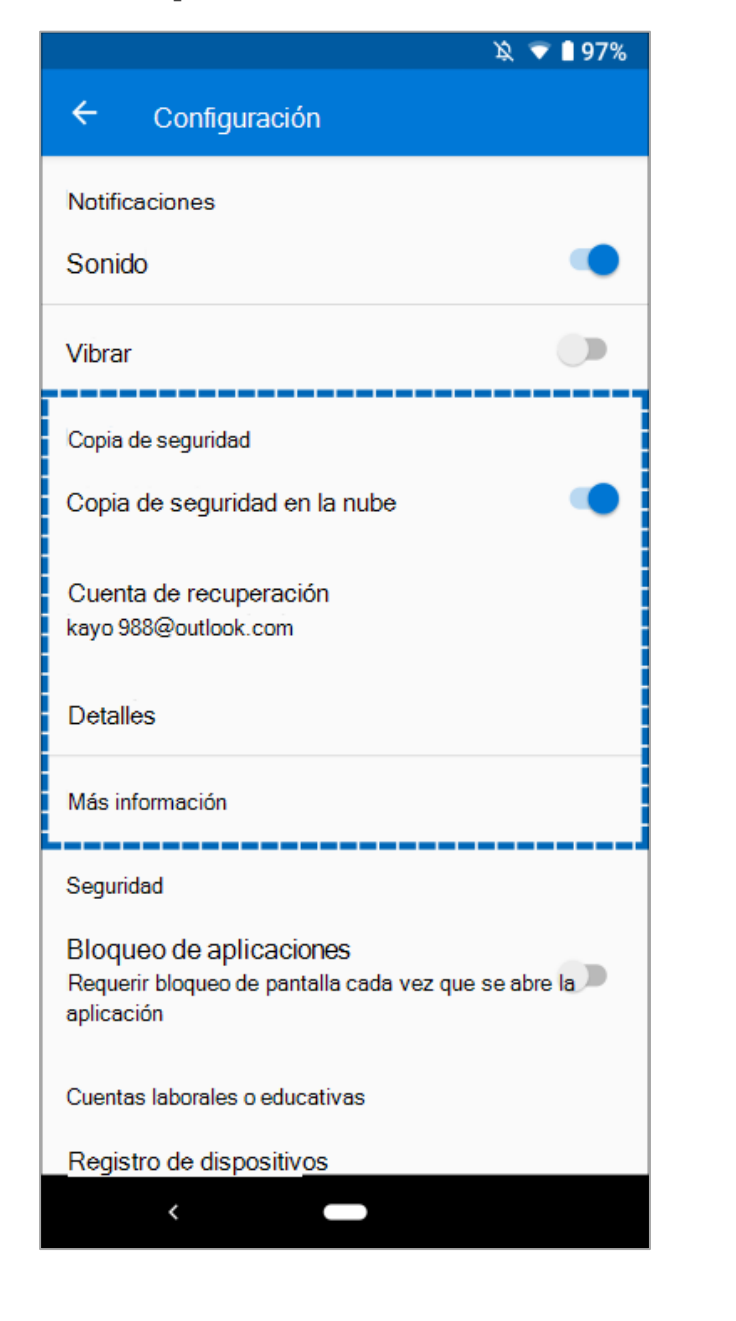

#### **Dispositivo Android**

#### **Dispositivo iOS**

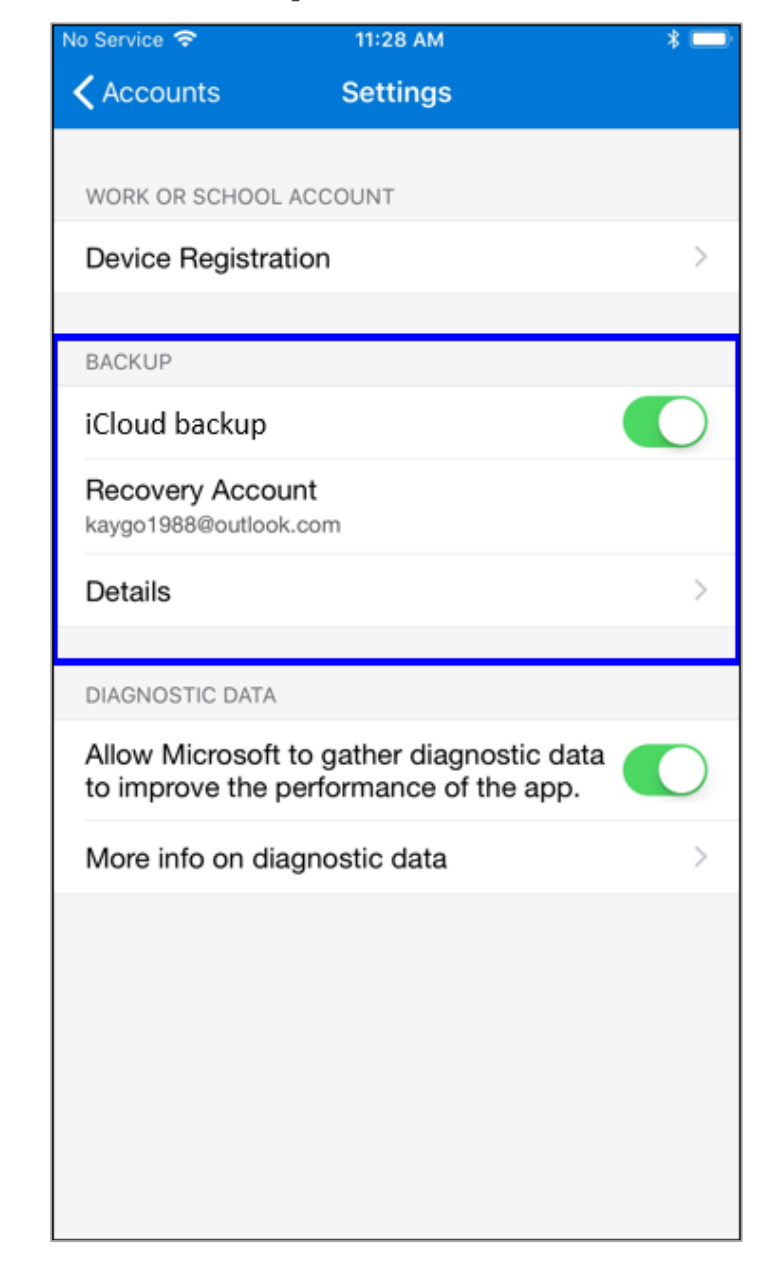

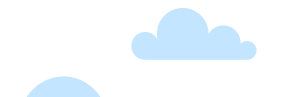

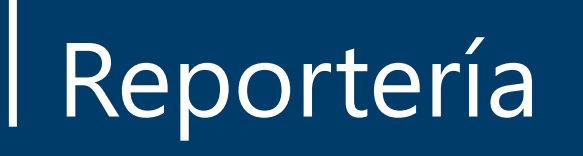

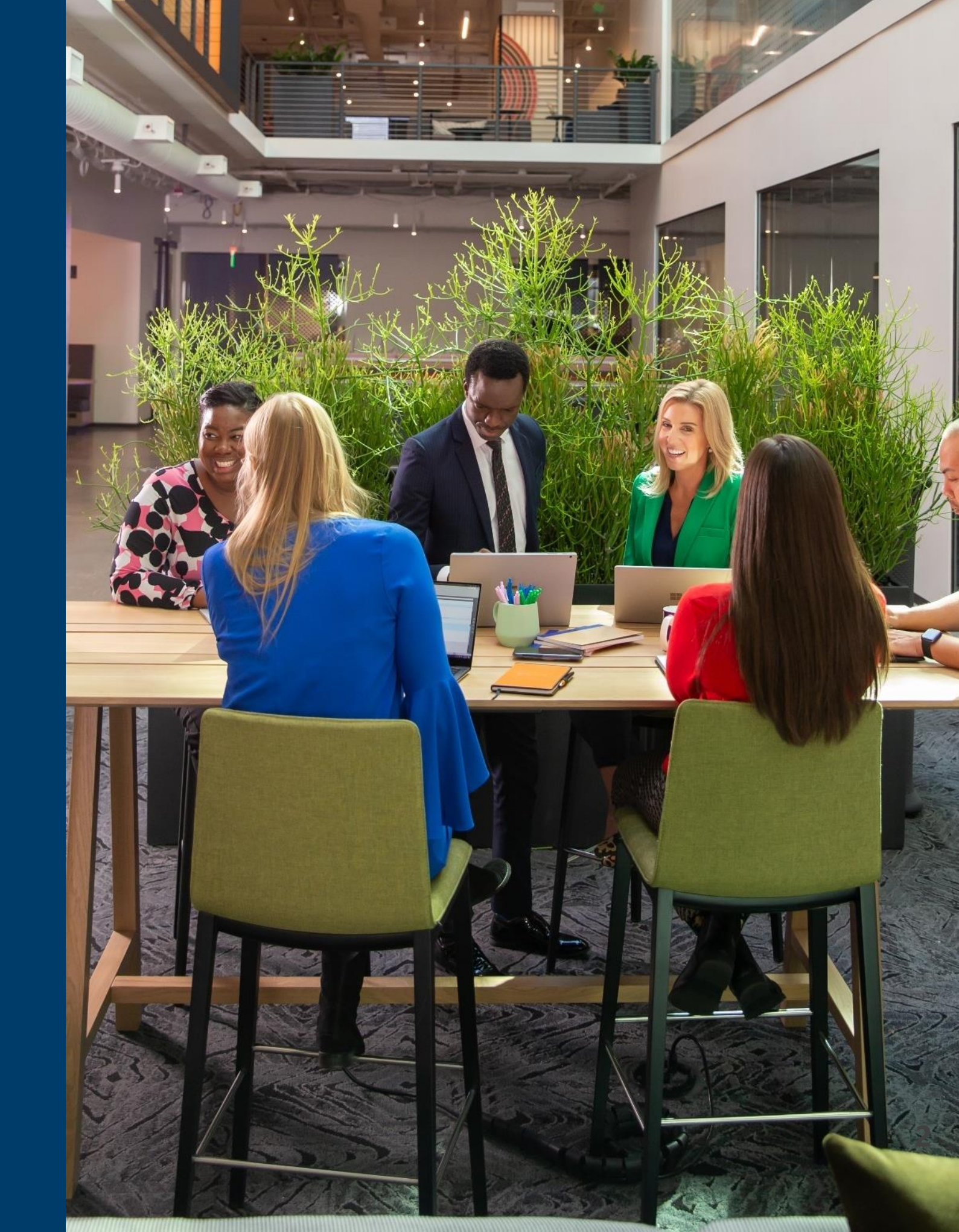

#### Reportería: Introducción

Dentro del portal ICP se dispone de una gran cantidad de reportes de auditoría, gestión y ventas. Estos archivos permiten administrar información histórica y actualizada, siendo los más relevantes los reportes **Invoice Aggregation** y **MSCSPSeats**.

|                             | ° ~ `=   | ~ 🖂      | Q Search by account, serv                     | ice name | o ~ | Ð | 0~ | 🕤 English 🗸 | <b>0</b> ~ |
|-----------------------------|----------|----------|-----------------------------------------------|----------|-----|---|----|-------------|------------|
| My reports                  | A        | Most fre | equently used reports                         |          |     |   |    |             | A          |
| Search                      | Q        |          |                                               | _        |     |   |    |             |            |
| Audit                       |          |          | Reports for Accounting<br>Invoice Aggregation |          |     |   |    |             | If Help    |
| i Accounts Modified         | 00       | 0        |                                               | 000      |     |   |    |             | Š          |
| () Audit Log Object Company | <b>8</b> |          |                                               |          |     |   |    |             |            |
| i Audit Log Subject Company | 500      |          |                                               |          |     |   |    |             |            |
| i LastLogins                |          |          |                                               |          |     |   |    |             |            |
| Country Managers            |          |          |                                               |          |     |   |    |             |            |
| i Prepaid billing end date  |          |          |                                               |          |     |   |    |             |            |
| i Sales Price Changes       |          |          |                                               |          |     |   |    |             |            |
| Customers                   |          |          |                                               |          |     |   |    |             |            |
| 15 customers<br>NEW         |          |          |                                               |          |     |   | _  |             | •          |

El reporte **Invoice Aggregation** detalla las ventas realizadas en un mes determinado y nos permite conciliar las facturas que emite INTCOMEX por servicios CSP.

|                                       | ~  | Everything we have sold in                                                                      | rch by account, service nar | ne | o ~ | ÷ | 0~ | 🕤 English 🗸 | <b>0</b> ~ |          |
|---------------------------------------|----|-------------------------------------------------------------------------------------------------|-----------------------------|----|-----|---|----|-------------|------------|----------|
| Reports for Accounting                |    | specified month. Can be filtered<br>by services, companies and<br>resellers. Also includes COGS | reports                     |    |     |   |    |             |            | ^        |
| (i) All Products with billable fields |    | that we have to pay. Data for past months never changes, but                                    | ccounting                   |    |     |   |    |             |            |          |
| Invoice Aggregation                   | 99 | the preview of the current<br>month is updated every Friday<br>morning. Note that this does     | gregation                   |    |     |   |    |             |            | elf Help |
| i Private Catalog Invoice Aggrega     |    | NOT include private catalog<br>services! By default report shows                                | 8                           |    |     |   |    |             |            | Ň        |
|                                       |    | last closed month, but if you<br>pass it a day within current                                   |                             |    |     |   |    |             |            |          |
| Sales                                 |    | month, it will show current<br>month's preview, if available.                                   |                             |    |     |   |    |             |            |          |
| (i) All Product Accounts with fields  | 99 | 1                                                                                               |                             |    |     |   |    |             |            |          |
| loginCount                            |    |                                                                                                 |                             |    |     |   |    |             |            |          |
| () MSCSPSeatChanges                   |    |                                                                                                 |                             |    |     |   |    |             |            |          |
| i MSCSPSeatDelta                      |    |                                                                                                 |                             |    |     |   |    |             |            |          |
| (i) MSCSPSeats                        |    |                                                                                                 |                             |    |     |   |    |             |            |          |
| i MSCSPSoftware                       | 99 |                                                                                                 |                             |    |     |   |    |             |            |          |
| i M 15 Storage                        |    | •                                                                                               |                             |    |     |   |    |             |            | -        |
| NEW                                   |    |                                                                                                 |                             |    |     |   |    |             |            |          |

Para poder generar el reporte **Invoice Aggregation**, debemos hacer clic sobre el módulo **Reporting** o **Reportería** ubicado en la barra superior.

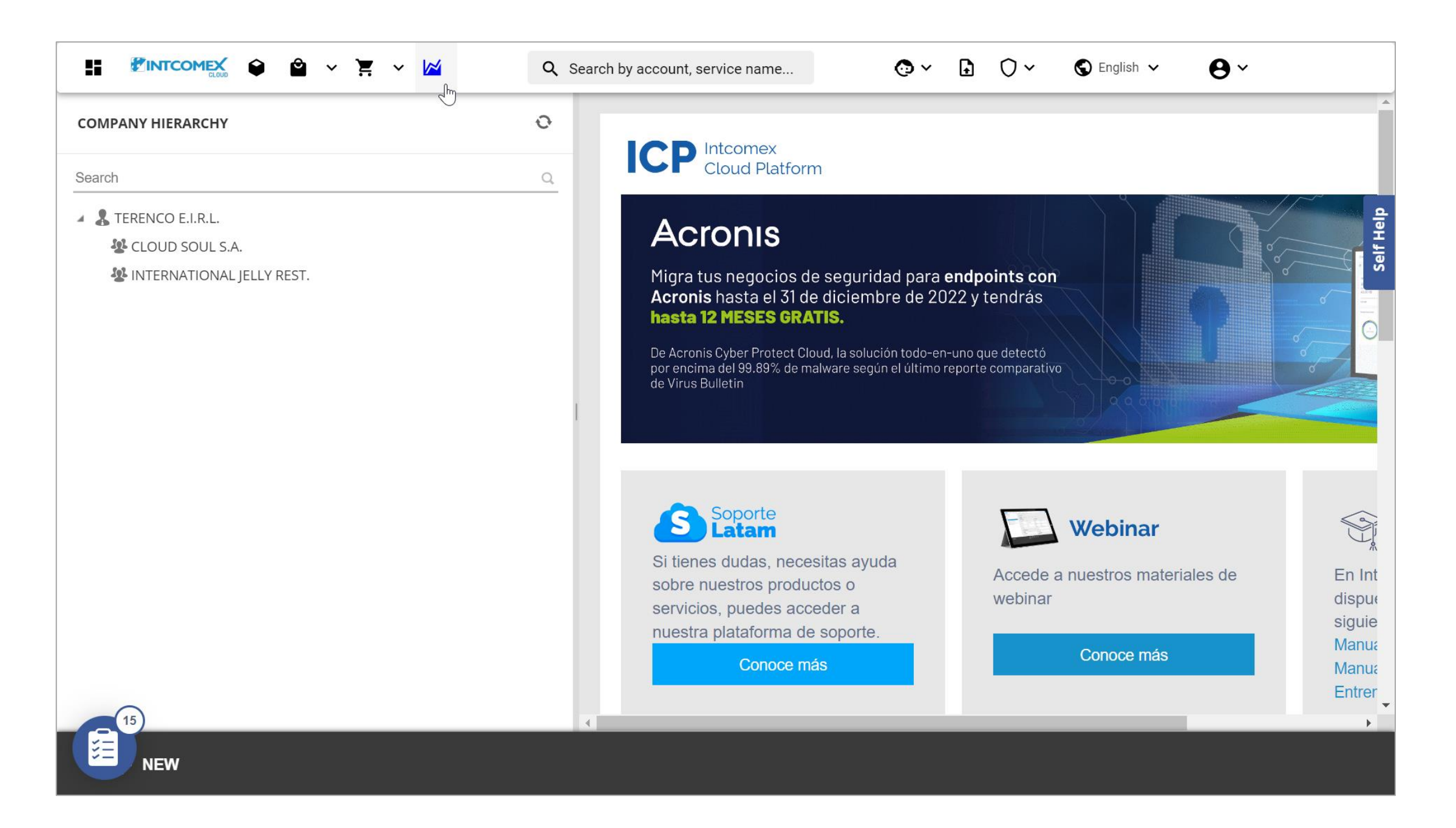

En el lado izquierdo nos deslizamos hacia abajo hasta encontrar el submenú Reports for Accounting.

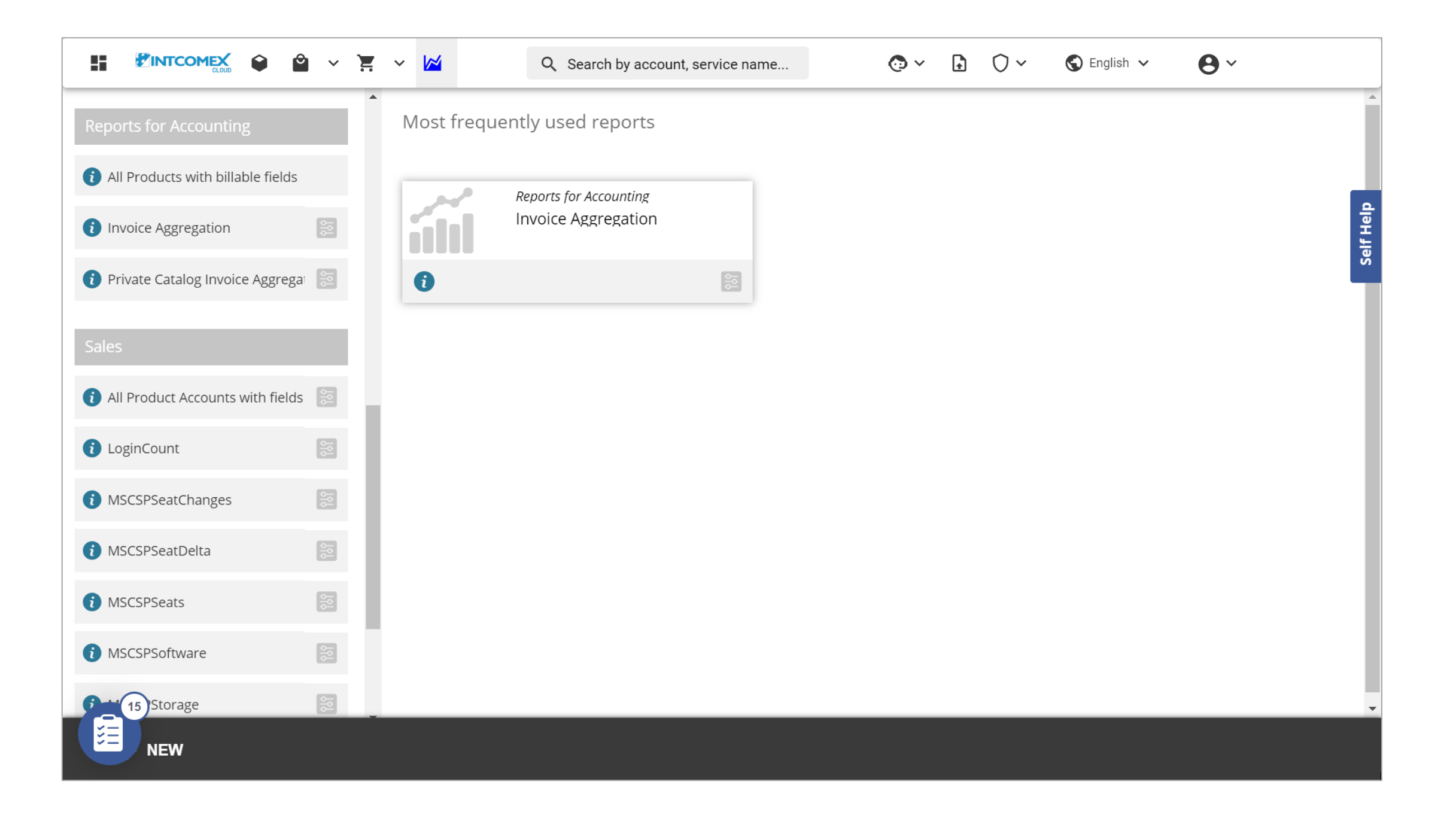

Hacemos clic sobre el botón de filtro en la opción **Invoice Aggregation**. Luego, escogemos el último día del mes del cual deseamos generar nuestro reporte. Finalmente, hacemos clic sobre el botón **Execute**.

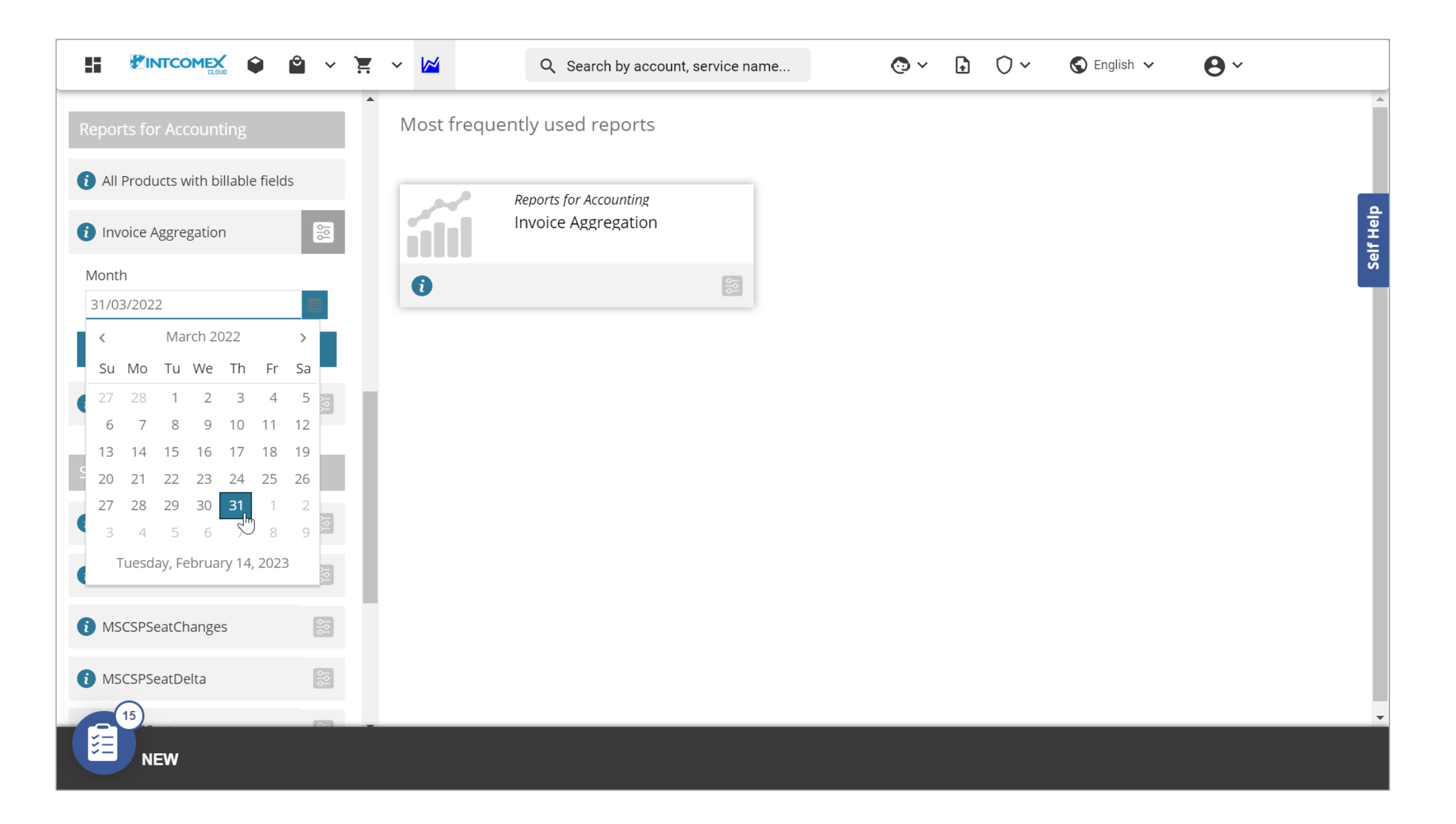

La información es cargada en el portal, pero para poder visualizarla de una mejor forma podemos exportarla en un archivo de Excel. Para realizar lo mencionado, hacemos clic en el botón **EXPORT** ubicado en la barra inferior y luego hacemos clic sobre la opción **XLSX**.

|                                                                                    | r ~ k                                 | <b>¥</b>                                                                                                    |          |                  | Q             | Sea             | rch b     | y aco     | count    | t, ser      | vice r   | name      | <u></u>   |            |          | (        | <b>)</b> ~    | Ģ           | £         | 0~         |       | S E            | nglisl      | h 🗸       | r        | (          | 9~        | •         |            |           |   |
|------------------------------------------------------------------------------------|---------------------------------------|----------------------------------------------------------------------------------------------------|----------|------------------|---------------|-----------------|-----------|-----------|----------|-------------|----------|-----------|-----------|------------|----------|----------|---------------|-------------|-----------|------------|-------|----------------|-------------|-----------|----------|------------|-----------|-----------|------------|-----------|---|
| Reports for Accounting                                                             | Inv<br>Repo                           | Dice<br>rt gene                                                                                                    | Agg      | grega<br>I on Tu | atio<br>esday | n C<br>ı, Febri | •<br>uary | 14, 20    | )23 00   | ):18:0(     | 8        |           |           |            |          |          |               |             |           |            |       |                |             |           |          |            |           |           |            |           |   |
| <ul> <li>All Products with billable fields</li> <li>Invoice Aggregation</li> </ul> | Eve<br>cor<br>mo<br>Fric<br>def<br>mo | companies and resellers. Also includes COGS that we have to pay. Data for past<br>months never changes, but the preview of the current month is updated every<br>Friday morning. Note that this does NOT include private catalog services! By<br>default report shows last closed month, but if you pass it a day within current<br>month, it will show current month's preview, if available. |          |                  |               |                 |           |           |          |             |          |           |           |            |          |          |               |             |           |            |       |                |             |           |          |            |           |           |            |           |   |
| Month<br>31/03/2022                                                                | Dra                                   | g a col                                                                                                    | lumn     | head             | ler ar        | nd dro          | op it     | here      | to gr    | oupl        | by tha   | at col    | lumn      |            |          |          |               |             |           |            |       |                |             |           |          |            |           |           |            |           | Š |
| Execute                                                                            | ℃oi                                   | ⊕<br>Cus                                                                                                    | 🐨<br>Cus | ⊕<br>Enc         | '₹<br>Deț     | ন্থ<br>Pro      | '₹<br>Ver | '₹<br>Ver | ⊕<br>Acc | 🐨<br>Pric   | '₹<br>Ma | '₹<br>Cor | '₹<br>Res | '₹<br>Bill | ⊕<br>Act | 🐨<br>Day | <br>∃<br>Bill | '₹<br>Bill  | '₹<br>Cos | '₹<br>Sale | ⑦ Cur | ज्ज्ञ<br>Pro C | ) (<br>os S | )<br>Sale | '₹<br>UD | '₹<br>Pric | '₹<br>Pro | 🐨<br>Prio | '₹<br>Sale | '₹<br>Sec | • |
| i Private Catalog Invoice Aggrega                                                  |                                       |                                                                                                    |          |                  |               |                 |           |           |          | М<br>3<br>В |          |           |           |            |          |          |               | D           |           |            |       |                |             |           |          |            |           |           |            |           |   |
| Sales                                                                              | I                                     |                                                                                                    |          | I                |               | M               |           | 4<br>8    |          | з<br>w<br>B |          |           |           | 2          | 0        |          |               | в<br>Т<br>р |           |            |       |                |             |           |          |            | ٨         |           |            |           |   |
| (i) All Product Accounts with fields                                               | J<br>R                                |                                                                                                    | E        | J<br>R           |               | з<br>В<br>S     | M         | 4<br>B    | 2        | Т<br>А      |          |           |           | 0<br>0     | -<br>0   | 3        | 0             | N<br>of     | 1         | 1          | U     | 1              | 1           |           | 1        | 4          | А<br>1    | P         |            |           |   |
| i LoginCount                                                                       |                                       |                                                                                                    |          |                  |               |                 |           | 9         |          | р<br>р<br>u |          |           |           |            |          |          |               | с<br>I      |           |            |       |                |             |           |          |            |           |           |            |           |   |
| MSCSPSeatChanges                                                                   |                                       |                                                                                                    |          |                  |               |                 |           |           |          | of<br>N     |          |           |           |            |          |          |               |             |           |            |       |                |             |           |          |            |           |           |            |           | • |
| MSCSPSeatDelta                                                                     | K                                     | ) <                                                                                                    | 1        |                  | K             | 1               | 15        | ~ i       | items    | ÷           |          |           |           |            |          |          |               |             |           |            |       |                |             |           | S        | howi       | ng 1-     | 1 fro     | m 1 it     | ems       |   |
| NEW                                                                                |                                       |                                                                                                    |          |                  |               |                 |           |           |          | Ð           |          |           |           |            |          |          |               |             |           |            |       |                |             |           |          |            |           |           |            |           | - |

Luego de descargar y abrir posteriormente el archivo de Excel, se muestran diferentes campos que nos permitirán comprender de un modo granular los costos y precios de los servicios CSP adquiridos.

| X Auto    | guardado 🔵 🗄                          | Invoice_Aggregatio | n.xlsx 🗸        | , Buscar                  |                 | Arturo Bejar                    | ano 뗽     | <i>13</i> – | đ        | ×        |
|-----------|---------------------------------------|--------------------|-----------------|---------------------------|-----------------|---------------------------------|-----------|-------------|----------|----------|
| Archivo I | nicio Insertar Dispo                  | osición de página  | Fórmulas Datos  | Revisar Vista Automatizar | Ayuda           |                                 | C C C     | mentarios   | d Comp   | partir 👻 |
| -         |                                       |                    |                 |                           |                 |                                 |           |             |          |          |
|           |                                       |                    |                 |                           |                 |                                 |           |             |          |          |
| A1        | $\checkmark$ : $\times \checkmark Jx$ | Company            |                 |                           |                 |                                 |           |             |          | <b>`</b> |
|           | A                                     | B                  | Customer MAT ID | D<br>End Customer Comment | E               | F<br>Draduct Name               | G         | VandauDa    | 6        | <u>н</u> |
| 2 TEREN   | any<br>COELRI                         | Customer ID        | 25/6980809      |                           | Departmentivame | Microsoft 365 Business Basic    | Vendor    | 3E7D6E0D    | EASE-AD  |          |
| 3 TEREN   |                                       |                    | 2546983109      | INTERNATIONAL IFLLY REST  |                 | Microsoft 365 Business Standard | Microsoft | 4DF8F12B    | -8D50-44 | CA-F     |
| 4         |                                       |                    | 2010900109      |                           |                 |                                 | meroson   |             |          | <u> </u> |
| 5         |                                       |                    |                 |                           |                 |                                 |           |             |          | - 11     |
| 6         |                                       |                    |                 |                           |                 |                                 |           |             |          | - 11     |
| 7         |                                       |                    |                 |                           |                 |                                 |           |             |          | - 11     |
| 8         |                                       |                    |                 |                           |                 |                                 |           |             |          |          |
| 9         |                                       |                    |                 |                           |                 |                                 |           |             |          |          |
| 10        |                                       |                    |                 |                           |                 |                                 |           |             |          |          |
| 11        |                                       |                    |                 |                           |                 |                                 |           |             |          |          |
| 12        |                                       |                    |                 |                           |                 |                                 |           |             |          | - 11     |
| 13        |                                       |                    |                 |                           |                 |                                 |           |             |          | - 11     |
| 15        |                                       |                    |                 |                           |                 |                                 |           |             |          | - 11     |
| 16        |                                       |                    |                 |                           |                 |                                 |           |             |          | - 11     |
| 17        |                                       |                    |                 |                           |                 |                                 |           |             |          | - 11     |
| 18        |                                       |                    |                 |                           |                 |                                 |           |             |          | - 11     |
| 19        |                                       |                    |                 |                           |                 |                                 |           |             |          |          |
| 20        |                                       |                    |                 |                           |                 |                                 |           |             |          |          |
| 21        |                                       |                    |                 |                           |                 |                                 |           |             |          | — U      |
| 22        |                                       |                    |                 |                           |                 |                                 |           |             |          |          |
|           | Worksheet - 14.02.2                   | 3 - 05.29.39       | (+)             |                           | : 44            |                                 |           |             |          |          |
| Listo 🕉 A | ccesibilidad: es necesario inves      | tigar              |                 |                           |                 | Configuración de visualización  |           |             |          | + 100%   |

El campo **Company** nos indica el nombre de nuestra empresa mientras que el campo **End Customer Company** nos indica el nombre de la empresa de nuestro cliente. Por otro lado, el campo **Customer VAT ID** muestra información que identifique a nuestro cliente (RUC, RUT, entro otros) la cual debemos haberla completado antes.

| X Autoguardado 💽 🗄                                                                | Invoice_Aggregatio | n.xlsx 🗸             | , Buscar                  |                     | Arturo Beja                      | rano 뗽    | <i>13</i> – | ð        | ×       |
|-----------------------------------------------------------------------------------|--------------------|----------------------|---------------------------|---------------------|----------------------------------|-----------|-------------|----------|---------|
| Archivo <u>Inicio</u> Insertar Dispo                                              | sición de página   | Fórmulas Datos       | Revisar Vista Automatizar | Ayuda               |                                  | C C C     | omentarios  | d Comp   | artir ~ |
|                                                                                   |                    |                      |                           |                     |                                  |           |             |          |         |
|                                                                                   |                    |                      |                           |                     |                                  |           |             |          |         |
| $\begin{array}{c c} A30 & \checkmark & : & \checkmark & Jx \\ \hline \end{array}$ |                    | 1 .                  | 5                         |                     | -                                |           |             |          |         |
| A A                                                                               | B<br>Customer ID   | C<br>Customer VAT ID | D<br>End Customer Company | L<br>DepartmentName | F<br>Product Name                | G         | VendorRe    | ference  |         |
| 2 TERENCO E LR L                                                                  | customer ib        | 2546980809           | CLOUD SOUL S.A.           | Departmentitume     | Microsoft 365 Business Basic     | Microsoft | 3F7D6F0D-   | F43E-4D  | 27-9    |
| 3 TERENCO E.I.R.L.                                                                |                    | 2546983109           | INTERNATIONAL JELLY REST. |                     | Microsoft 365 Business Standard  | Microsoft | 4DF8F12B-   | 8D50-440 | CA-E    |
| 4                                                                                 |                    |                      |                           |                     |                                  |           |             |          |         |
| 5                                                                                 |                    |                      |                           |                     |                                  |           |             |          | - 11    |
| 6                                                                                 |                    |                      |                           |                     |                                  |           |             |          | - 11    |
| 7                                                                                 |                    |                      |                           |                     |                                  |           |             |          | - 11    |
| 8                                                                                 |                    |                      |                           |                     |                                  |           |             |          | - 11    |
| 9                                                                                 |                    |                      |                           |                     |                                  |           |             |          | - 11    |
| 10                                                                                |                    |                      |                           |                     |                                  |           |             |          |         |
| 11                                                                                |                    |                      |                           |                     |                                  |           |             |          | -11     |
| 12                                                                                |                    |                      |                           |                     |                                  |           |             |          | -11     |
| 13                                                                                |                    |                      |                           |                     |                                  |           |             |          | -11     |
| 14                                                                                |                    |                      |                           |                     |                                  |           |             |          | -11     |
| 16                                                                                |                    |                      |                           |                     |                                  |           |             |          | -11     |
| 17                                                                                |                    |                      |                           |                     |                                  |           |             |          | -11     |
| 18                                                                                |                    |                      |                           |                     |                                  |           |             |          | - 11    |
| 19                                                                                |                    |                      |                           |                     |                                  |           |             |          | - 11    |
| 20                                                                                |                    |                      |                           |                     |                                  |           |             |          | - 11    |
| 21                                                                                |                    |                      |                           |                     |                                  |           |             |          | - 11    |
| 22                                                                                |                    |                      |                           |                     |                                  |           |             |          |         |
| 23                                                                                |                    |                      |                           |                     |                                  |           |             |          | •       |
| Worksheet - 14.02.23                                                              | 3 - 05.29.39       | $\oplus$             |                           | : ••                |                                  |           |             |          |         |
| Listo 🛛 🖗 Accesibilidad: es necesario invest                                      | igar               |                      |                           |                     | 🗔 Configuración de visualización |           |             | +        | 100%    |

El campo **Product Name** nos indica el nombre del servicio adquirido mientras que el campo **Vendor** nos indica el proveedor del servicio que estamos adquiriendo. En cuanto al campo **AccountID**, este muestra un número que funciona como identificador único de cada linea de aprovisionamiento realizado en el portal ICP.

| ArchivoInicioInsertarDisposición de páginaFórmulasDatosRevisarVistaAutomatizarAyuda $\overrightarrow{v}$ $\overrightarrow{v}$ $\overleftarrow{fx}$ $\overleftarrow{fx}$ $\overleftarrow{fx}$ $\overleftarrow{fx}$ $\overleftarrow{fx}$ $\overleftarrow{fx}$ $\overleftarrow{fx}$ A30 $\overrightarrow{v}$ $\overleftarrow{fx}$ $\overleftarrow{fx}$ $\overleftarrow{fx}$ $\overleftarrow{fx}$ $\overleftarrow{fx}$ $\overleftarrow{fx}$ $\overrightarrow{I}$ $\overrightarrow{F}$ $\overrightarrow{G}$ $\overrightarrow{H}$ $\overrightarrow{I}$ $\overrightarrow{J}$ $\overrightarrow{J}$ 1 <b>Product NameVendorVendorReferenceAccountIDPriceableItem description</b> 2Microsoft 365 Business BasicMicrosoft $\overrightarrow{JFD6F0D-F43E-4DD7-9359-961CF8757949}$ $257645$ Microsoft 365 Business Basic with Billing Type Monthly per unit of NumberofCSPlicer3Microsoft 365 Business StandardMicrosoft $4DF8F12B-8D50-44CA-B3B0-920B80E24C90$ $205016$ Microsoft 365 Business Standard with Billing Type Annually prepaid per unit of Numberof Numberof Nu |
|----------------------------------------------------------------------------------------------------|
| <ul> <li>F</li> <li>F</li> <li>G</li> <li>H</li> <li>I</li> <li>Product Name</li> <li>Vendor</li> <li>VendorReference</li> <li>AccountID</li> <li>PriceableItem description</li> <li>Microsoft 365 Business Basic</li> <li>Microsoft</li> <li>3 F7D6F0D-F43E-4DD7-9359-961CF8757949</li> <li>257645</li> <li>Microsoft 365 Business Basic with Billing Type Monthly per unit of NumberofCSPlicer</li> <li>Microsoft 365 Business Standard</li> <li>Microsoft</li> <li>4DF8F12B-8D50-44CA-B3B0-920B80E24C90</li> <li>205016</li> <li>Microsoft 365 Business Standard with Billing Type Annually prepaid per unit of Number</li> </ul>                                                                                                    |
| A30       I       fx         A30       F       G       H       I       J         Product Name       Vendor       VendorReference       AccountID       PriceableItem description         Image: Product Name       Vendor       VendorReference       AccountID       PriceableItem description         Image: Product Name       Vendor       VendorReference       AccountID       PriceableItem description         Image: Product Name       Microsoft       3F7D6F0D-F43E-4DD7-9359-961CF8757949       257645       Microsoft 365 Business Basic with Billing Type Monthly per unit of NumberofCSPlicer         Image: Product Name       Microsoft       4DF8F12B-8D50-44CA-B3B0-920B80E24C90       205016       Microsoft 365 Business Standard with Billing Type Annually prepaid per unit of Number         Image: Product Name       Image: Product Name       Image: Product Name       Image: Product Name         Image: Product Name       Image: Product Name       Image: Product Name       Image: Product Name         Image: Product Name       Image: Product Name       Image: Product Name       Image: Product Name       Image: Product Name         Image: Product Name       Image: Product Name       Image: Product Name       Image: Product Name       Image: Product Name         Image: Product Name       Image: Product Name       Image: Product Name                                                                                                    |
| A30       F       G       H       I       J         Product Name       Vendor       VendorReference       AccountID       PriceableItem description         2       Microsoft 365 Business Basic       Microsoft       3F7D6F0D-F43E-4DD7-9359-961CF8757949       257645       Microsoft 365 Business Basic with Billing Type Monthly per unit of NumberofCSPlicer         3       Microsoft 365 Business Standard       Microsoft       4DF8F12B-8D50-44CA-B3B0-920B80E24C90       205016       Microsoft 365 Business Standard with Billing Type Annually prepaid per unit of Number                                                                                                    |
| Image: Construct Name       Vendor       VendorReference       AccountID       PriceableItem description         Image: Construct Name       Microsoft 365 Business Basic       Microsoft       3F7D6F0D-F43E-4DD7-9359-961CF8757949       257645       Microsoft 365 Business Basic with Billing Type Monthly per unit of NumberofCSPlicer         Image: Construct Name       Microsoft 365 Business Standard       Microsoft       4DF8F12B-8D50-44CA-B3B0-920B80E24C90       205016       Microsoft 365 Business Standard with Billing Type Annually prepaid per unit of Number                                                                                                    |
| 2       Microsoft 365 Business Basic       Microsoft       3F7D6F0D-F43E-4DD7-9359-961CF8757949       257645       Microsoft 365 Business Basic with Billing Type Monthly per unit of NumberofCSPlicer         3       Microsoft 365 Business Standard       Microsoft       4DF8F12B-8D50-44CA-B3B0-920B80E24C90       205016       Microsoft 365 Business Standard with Billing Type Annually prepaid per unit of Number         4                                                                                                    |
| Microsoft 365 Business Standard Microsoft 4DF8F12B-8D50-44CA-B3B0-920B80E24C90 205016 Microsoft 365 Business Standard with Billing Type Annually prepaid per unit of Number 4                                                                                                    |
| 4                                                                                                    |
|                                                                                                    |
|                                                                                                    |
| 6                                                                                                    |
| 7                                                                                                    |
| 8                                                                                                    |
| 9                                                                                                    |
|                                                                                                    |
|                                                                                                    |
|                                                                                                    |
| 13                                                                                                    |
| 15                                                                                                    |
| 16                                                                                                    |
| 17                                                                                                    |
| 18                                                                                                    |
| 19                                                                                                    |
| 20                                                                                                    |
| 21                                                                                                    |
| 22                                                                                                    |
| 23                                                                                                    |
| Worksheet - 14.02.23 - 05.29.39         (+)         (-)         (-)         (-)         (-)         (-)         (-)         (-)         (-)         (-)         (-)         (-)         (-)         (-)         (-)         (-)         (-)         (-)         (-)         (-)         (-)         (-)         (-)         (-)         (-)         (-)         (-)         (-)         (-)         (-)         (-)         (-)         (-)         (-)         (-)         (-)         (-)         (-)         (-)         (-)         (-)         (-)         (-)         (-)         (-)         (-)         (-)         (-)         (-)         (-)         (-)         (-)         (-)         (-)         (-)         (-)         (-)         (-)         (-)         (-)         (-)         (-)         (-)         (-)         (-)         (-)         (-)         (-)         (-)         (-)         (-)         (-)         (-)         (-)         (-)         (-)         (-)         (-)         (-)         (-)         (-)         (-)         (-)         (-)         (-)         (-)         (-)         (-)         (-)         (-)         (-)         (-)         (-)         (-) <th(< td=""></th(<>                                                                                                    |

El campo **Billing Start Date** muestra la hora y fecha en la cual se realizó el aprovisionamiento. El campo **Actual Charge Interval** muestra el periodo por el cual se está facturando. Por otro lado, el campo **Days Billed**, muestra los días por los cuales se está facturando.

| X     | Autoguardado 🔵         | Invoice_Aggregation.xls  | x 🗸              | ,                |                                                   | Arturo Be | ijarano 뗽   | <i>lö</i> – | o x         | <          |
|-------|------------------------|--------------------------|------------------|------------------|---------------------------------------------------|-----------|-------------|-------------|-------------|------------|
| Archi | ivo Inicio Insertar    | Disposición de página Fó | ormulas Datos    | Revisar Vista    | Automatizar Ayuda                                 |           | \<br>□ Co   | mentarios   | 🖻 Compartir | ~          |
| ≂     |                        |                          |                  |                  |                                                   |           |             |             |             |            |
|       |                        |                          |                  |                  |                                                   |           |             |             |             |            |
| A30   | ¥ X ✓                  |                          |                  |                  |                                                   |           |             |             |             | <b>*</b> ] |
|       | N                      | 0                        | P<br>Dece Billed | Q                | R                                                 | S         | T           | U           | V           |            |
| 1 B   | 02 04 2022 21:11:22    |                          |                  | Billing Interval | Billing Type-Monthly Number of CSD licenses-1     | Costs     | Sales Price |             | Product     |            |
| 2     | 03-04-2022 21.11.32    | 05 03 2022 - 05 03 2023  | 365              | 03/2022          | Billing Type=Monthly Number of CSP licenses=1     | 129.6     | 15          |             |             | Ľ          |
| 4     | 00 00 2022 20.07.00    | 00.00.2022 00.00.2020    | 505              |                  | sing type-randomy prepare number of Col incenses- | 125.0     | 13          | 0000        |             |            |
| 5     |                        |                          |                  |                  |                                                   |           |             |             |             | H          |
| 6     |                        |                          |                  |                  |                                                   |           |             |             |             |            |
| 7     |                        |                          |                  |                  |                                                   |           |             |             |             | Ľ          |
| 8     |                        |                          |                  |                  |                                                   |           |             |             |             | H          |
| 9     |                        |                          |                  |                  |                                                   |           |             |             |             | H          |
| 10    |                        |                          |                  |                  |                                                   |           |             |             |             | H          |
| 12    |                        |                          |                  |                  |                                                   |           |             |             |             | H          |
| 13    |                        |                          |                  |                  |                                                   |           |             |             |             | H          |
| 14    |                        |                          |                  |                  |                                                   |           |             |             |             | H          |
| 15    |                        |                          |                  |                  |                                                   |           |             |             |             | H          |
| 16    |                        |                          |                  |                  |                                                   |           |             |             |             |            |
| 17    |                        |                          |                  |                  |                                                   |           |             |             |             | IJ         |
| 18    |                        |                          |                  |                  |                                                   |           |             |             |             |            |
| 19    |                        |                          |                  |                  |                                                   |           |             |             |             | H          |
| 20    |                        |                          |                  |                  |                                                   |           |             |             |             | H          |
| 22    |                        |                          |                  |                  |                                                   |           |             |             |             |            |
| 23    |                        |                          |                  |                  |                                                   |           |             |             |             | •          |
| •     | Worksheet - 1          | 4.02.23 - 05.29.39 🕀     |                  |                  | : •                                               |           |             |             | Þ           |            |
| Listo | X Accesibilidad: es ne | cesario investigar       |                  |                  | Configuración de visualiz                         | ación 🏼 🆽 |             |             |             | 0%         |

El campo **Billing Interval** indica el mes por el cual se está facturando mientras que en el campo **BillableParameters** indica la recurrencia del aprovisionamiento y la cantidad de licencias adquiridas.

| 🗴 Autoguardado 🤇           | Invoice_Aggregation.xlsx v                            | Buscar    |                  |     |              | Arturo              | o Bejarano 🏟 🖉           | - 0          | ×        |
|----------------------------|-------------------------------------------------------|-----------|------------------|-----|--------------|---------------------|--------------------------|--------------|----------|
| Archivo <u>Inicio</u> Inse | rtar Disposición de página Fórmulas Datos Revisar     | Vista Aut | omatizar Ayu     | da  |              |                     | 🖓 Comenta                | rios 🖻 🖄 Com | partir 🗸 |
|                            |                                                       |           |                  |     |              |                     |                          |              |          |
|                            |                                                       |           |                  |     |              |                     |                          |              |          |
|                            | $\langle \checkmark Jx \rangle$                       |           |                  |     |              |                     |                          |              |          |
| Q                          | R R                                                   | S         | T<br>Salas Prico | U   | Product Codo | W<br>Costs of Unit  | X<br>Salas Drica of Unit |              |          |
| 2 03/2022                  | Billing Type-Monthly Number of CSP licenses-1         | 0.14      |                  |     | Product Code | / 32                |                          |              | 1        |
| 3 03/2022                  | Billing Type=Annually prepaid Number of CSP licenses= | 129.6     | 150              | USD |              | 10.8                | 12 5                     |              | 1        |
| 4                          |                                                       | 25.0      | 100              |     |              | 10.0                | 12.5                     |              | ÷-       |
| 5                          |                                                       |           |                  |     |              |                     |                          |              | - U      |
| 6                          |                                                       |           |                  |     |              |                     |                          |              |          |
| 7                          |                                                       |           |                  |     |              |                     |                          |              | - 11     |
| 8                          |                                                       |           |                  |     |              |                     |                          |              |          |
| 9                          |                                                       |           |                  |     |              |                     |                          |              |          |
| 10                         |                                                       |           |                  |     |              |                     |                          |              | — U      |
| 11                         |                                                       |           |                  |     |              |                     |                          |              | — U      |
| 12                         |                                                       |           |                  |     |              |                     |                          |              | - 17     |
| 14                         |                                                       |           |                  |     |              |                     |                          |              | - U      |
| 15                         |                                                       |           |                  |     |              |                     |                          |              | - U      |
| 16                         |                                                       |           |                  |     |              |                     |                          |              |          |
| 17                         |                                                       |           |                  |     |              |                     |                          |              |          |
| 18                         |                                                       |           |                  |     |              |                     |                          |              |          |
| 19                         |                                                       |           |                  |     |              |                     |                          |              |          |
| 20                         |                                                       |           |                  |     |              |                     |                          |              |          |
| 21                         |                                                       |           |                  |     |              |                     |                          |              | — U      |
| 22                         |                                                       |           |                  |     |              |                     |                          |              |          |
| → Workshe                  | et - 14.02.23 - 05.29.39 (+)                          |           |                  |     | : (          |                     |                          |              |          |
| Listo 🛠 Accesibilida       | d'es necesario investigar                             |           |                  |     | Configuraci  | ón de visualización | 田 回 四                    | _            | + 100%   |

El campo **UDRC Value** indica la cantidad de licencias que estamos adquiriendo por cada linea de aprovisionamiento. Los campos **Costs of Unit** y **Sales Price of Unit** indican el costo y precio de venta unitario respectivo de cada aprovisionamiento mientras que el **Costs** y **Sales Price** indican el costo y precio de venta total.

| 🗴 Aut   | oguardado 🔵           | ) 📙 Invoice_A       | Aggregation.xlsx 🗸 |                    | 𝒫 Buscar                 |                 |                      | Arturo Be               | ejarano 뗽 🖉 -           | - o x              |
|---------|-----------------------|---------------------|--------------------|--------------------|--------------------------|-----------------|----------------------|-------------------------|-------------------------|--------------------|
| Archivo | Inicio Insertar       | Disposición de      | página Fórmulas    | s Datos Revisa     | r Vista Automatizar      | Ayuda           |                      |                         | Comentarios             | 🖻 Compartir 🕞      |
| -       |                       |                     |                    |                    |                          |                 |                      |                         |                         |                    |
|         |                       | ( f)                |                    |                    |                          |                 |                      |                         |                         |                    |
|         |                       |                     |                    |                    |                          |                 | -                    | 1 00                    | 4.0                     |                    |
| 1 Costs | Sales Price           |                     | V<br>Product Code  | W<br>Costs of Unit | X<br>Sales Price of Unit | Y<br>UDRC Value | 2<br>PriceableItemId | AA<br>ProductNumber     | AB<br>PriceableItemType | AC<br>Sales Manage |
| 2       | 0.14 0                | .16 USD             |                    | 4.32               | 5                        | 1               | 3582                 | AAA-10624               | Monthly                 |                    |
| 3 1     | 29.6 1                | 50 USD              |                    | 10.8               | 12.5                     | 1               | 4596                 | AAA-10647               | Prepaid                 |                    |
| 4       |                       |                     |                    |                    |                          |                 |                      |                         |                         |                    |
| 5       |                       |                     |                    |                    |                          |                 |                      |                         |                         |                    |
| 6       |                       |                     |                    |                    |                          |                 |                      |                         |                         |                    |
| 8       |                       |                     |                    |                    |                          |                 |                      |                         |                         | U                  |
| 9       |                       |                     |                    |                    |                          |                 |                      |                         |                         |                    |
| 10      |                       |                     |                    |                    |                          |                 |                      |                         |                         |                    |
| 11      |                       |                     |                    |                    |                          |                 |                      |                         |                         |                    |
| 12      |                       |                     |                    |                    |                          |                 |                      |                         |                         |                    |
| 13      |                       |                     |                    |                    |                          |                 |                      |                         |                         | U                  |
| 14      |                       |                     |                    |                    |                          |                 |                      |                         |                         | U                  |
| 16      |                       |                     |                    |                    |                          |                 |                      |                         |                         | U                  |
| 17      |                       |                     |                    |                    |                          |                 |                      |                         |                         |                    |
| 18      |                       |                     |                    |                    |                          |                 |                      |                         |                         |                    |
| 19      |                       |                     |                    |                    |                          |                 |                      |                         |                         |                    |
| 20      |                       |                     |                    |                    |                          |                 |                      |                         |                         |                    |
| 21      |                       |                     |                    |                    |                          |                 |                      |                         |                         | U                  |
| 22      |                       |                     |                    |                    |                          |                 |                      |                         |                         |                    |
|         | Worksheet -           | 14.02.23 - 05.29    | .39 (+)            |                    |                          |                 | : •                  |                         |                         |                    |
| Listo   | X Accesibilidad: es n | ecesario investigar |                    |                    |                          |                 | 🗔 Configuraci        | ón de visualización 🛛 🗰 | <br>▣ 巴 – ——            | + 100%             |

El valor que se muestra es nuestra factura (sin impuestos) por servicios CSP debe ser igual a la suma de todos los costos totales de los aprovisionamientos.

| 🗴 Autoguardado 💽 🗄 Invoice_Aggregation.xlsx 🗸            |        | ,             |             |              |               | Arturo Bej                 | arano 혥 🕻  | ý –     | Ō         | ×       |
|----------------------------------------------------------|--------|---------------|-------------|--------------|---------------|----------------------------|------------|---------|-----------|---------|
| Archivo Inicio Insertar Disposición de página Fórmulas   | Datos  | Revisar Vista | Automatizar | Ayuda        |               |                            | 🖵 Come     | ntarios | d Compa   | artir ~ |
| ⊽                                                        |        |               |             |              |               |                            |            |         |           |         |
| A30 $\checkmark$ : $\times \checkmark f_x$               |        |               |             |              |               |                            |            |         |           | ~       |
| R                                                        | s      | т             | U           | v            | l w           | x                          | Y          |         | z         |         |
| 1 BillableParameters                                     | Costs  | Sales Price   | Currency    | Product Code | Costs of Unit | Sales Price of Unit        | UDRC Value | Priceal | pleItemId |         |
| 2 Billing Type=Monthly Number of CSP licenses=1          | 0.14   | 0.16          | USD         |              | 4.32          | 5                          | -          | 1       | 35        | 82 /    |
| 3 Billing Type=Annually prepaid Number of CSP licenses=1 | 129.6  | 5 150         | USD         |              | 10.8          | 12.5                       | 1          | I       | 45        | 96 /    |
| 4                                                        | 129.74 | L .           |             |              |               |                            |            |         |           |         |
| 5                                                        |        |               |             |              |               |                            |            |         |           |         |
| 6                                                        |        |               |             |              |               |                            |            |         |           | - 11    |
| 7                                                        |        |               |             |              |               |                            |            |         |           | - 11    |
| 8                                                        |        |               |             |              |               |                            |            |         |           | - 11    |
| 9                                                        |        |               |             |              |               |                            |            |         |           | - 11    |
| 10                                                       |        |               |             |              |               |                            |            |         |           |         |
| 11                                                       |        |               |             |              |               |                            |            |         |           |         |
| 12                                                       |        |               |             |              |               |                            |            |         |           | 11      |
| 13                                                       |        |               |             |              |               |                            |            |         |           | 11      |
| 14                                                       |        |               |             |              |               |                            |            |         |           | 11      |
| 15                                                       |        |               |             |              |               |                            |            |         |           | 11      |
| 16                                                       |        |               |             |              |               |                            |            |         |           | -11     |
|                                                          |        |               |             |              |               |                            |            |         |           | -11     |
|                                                          |        |               |             |              |               |                            |            |         |           | -11     |
| 19                                                       |        |               |             |              |               |                            |            |         |           | -11     |
| 20                                                       |        |               |             |              |               |                            |            |         |           | -11     |
| 21                                                       |        |               |             |              |               |                            |            |         |           | U       |
| 22                                                       |        |               |             |              |               |                            |            |         |           | _       |
| Worksheet - 14.02.23 - 05.29.39 ⊕                        |        |               |             |              | : (           | <br>                       | _          |         |           |         |
| Listo & Accesibilidad: es necesario investigar           |        |               |             |              |               | ación de visualización 🛛 🖽 | <br>       |         | +         | 100%    |

El reporte **MSCSPSeats** detalla la cantidad de asientos de suscripciones Microsoft que hayamos vendido en la actualidad o en algún momento del tiempo.

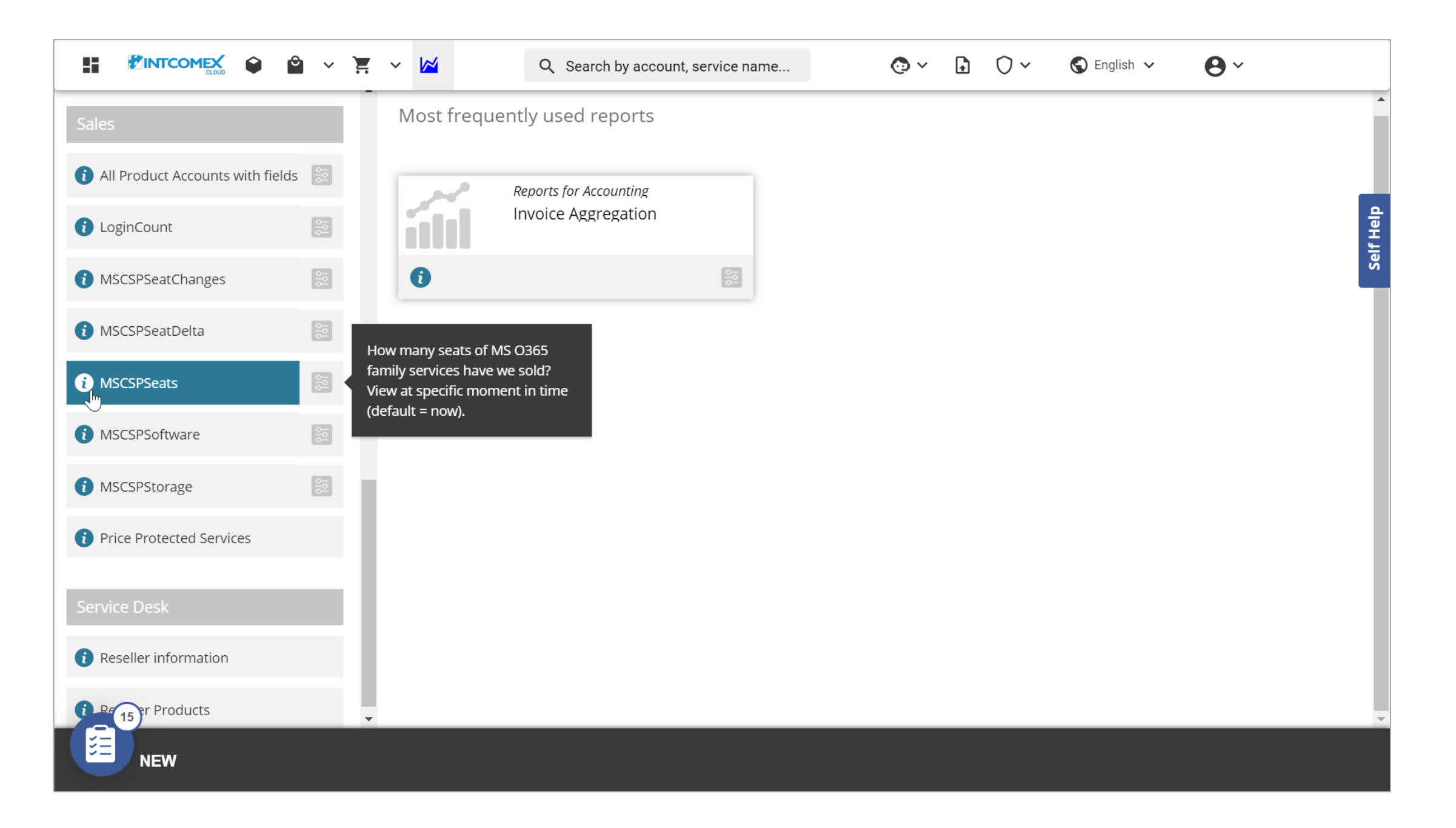

Para poder generar el reporte **MSCSPSeats**, debemos hacer clic sobre el módulo **Reporting** o **Reportería** ubicado en la barra superior.

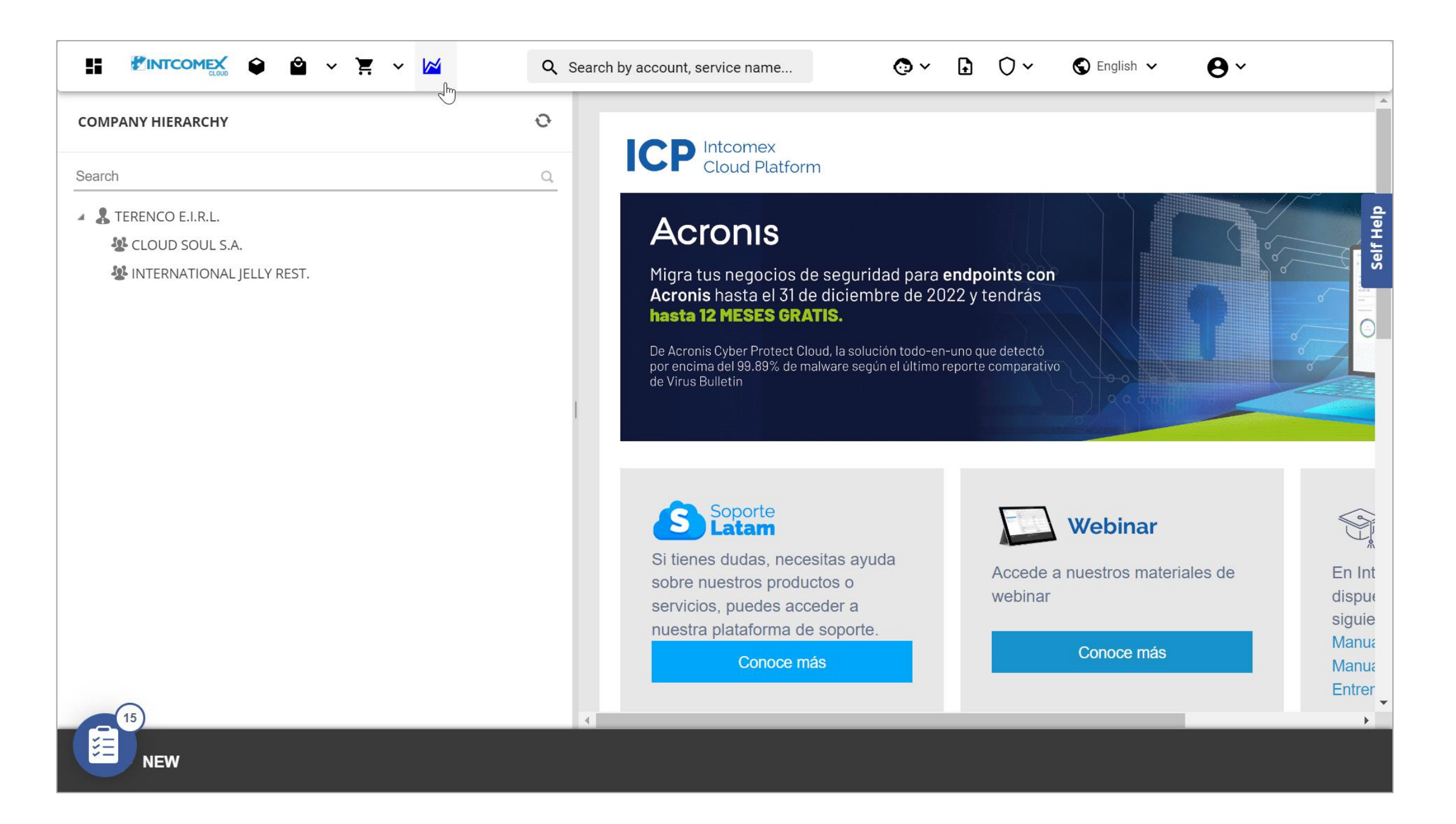

En el lado izquierdo nos deslizamos hacia abajo hasta encontrar el submenú Sales.

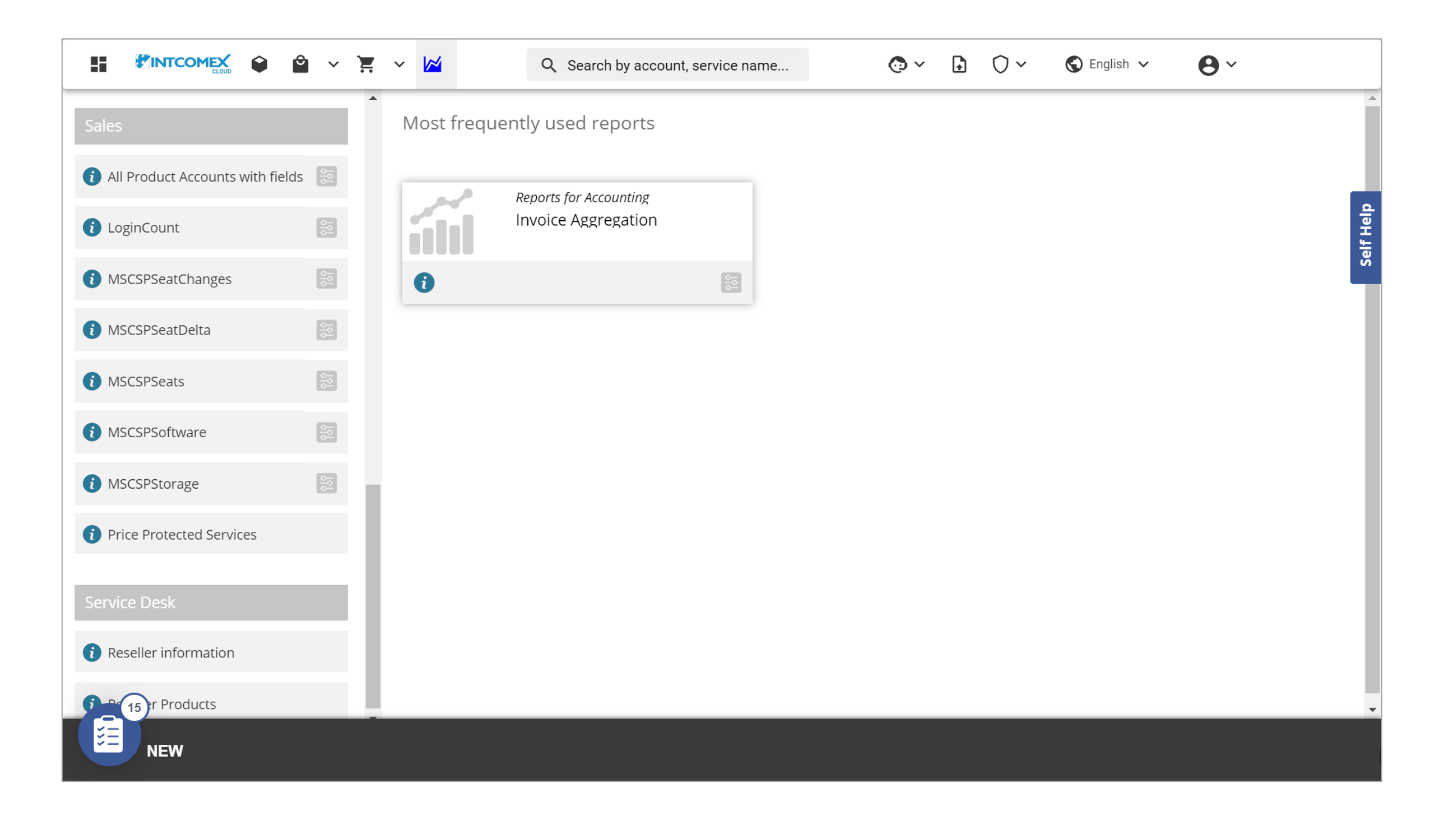

Hacemos clic sobre el botón de filtro en la opción **MSCSPSeats**. Luego, escogemos el día del cual deseamos generar nuestro reporte. Finalmente, hacemos clic sobre el botón **Execute**.

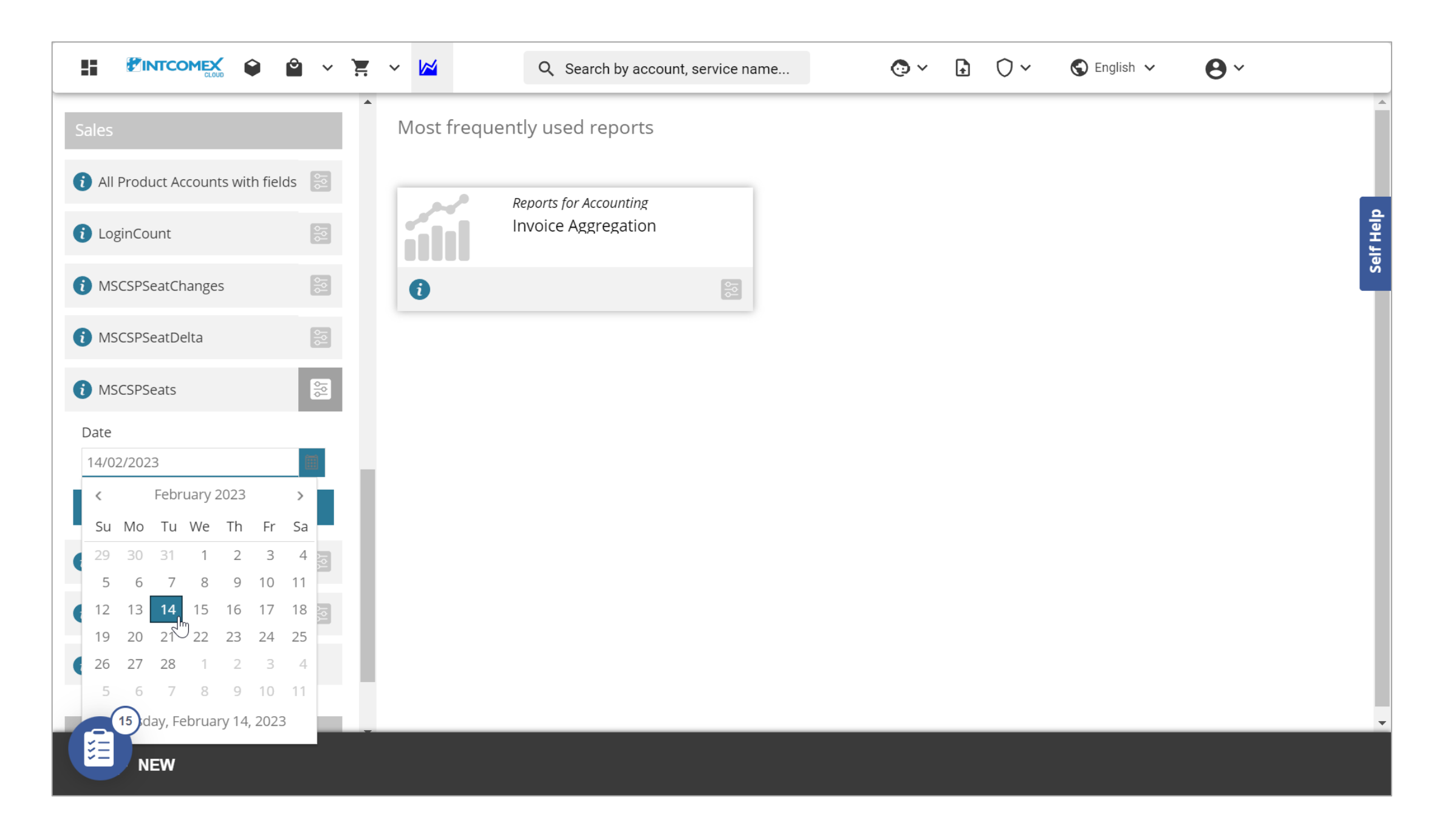

La información es cargada en el portal, pero para poder visualizarla de una mejor forma podemos exportarla en un archivo de Excel. Para realizar lo mencionado, hacemos clic en el botón **EXPORT** ubicado en la barra inferior y luego hacemos clic sobre la opción **XLSX**.

|                                                                    | ° × ¥      | ~ 🖄               |                       |                        | Q Sea                | arch by         | accour                     | nt, servi    | ice nan     | ne          |            | C            | ) ~             | Ð            | 0~            | S                          | English                    | ~                     | 9             | ~           |             |    |
|--------------------------------------------------------------------|------------|-------------------|-----------------------|------------------------|----------------------|-----------------|----------------------------|--------------|-------------|-------------|------------|--------------|-----------------|--------------|---------------|----------------------------|----------------------------|-----------------------|---------------|-------------|-------------|----|
| Sales                                                              | <b></b>    | MSCS<br>Report ge | PSea<br>enerated      | ts 📀<br>1 on Tues      | sday, Feb            | ruary 14        | 4, 2023 0                  | 1:41:03      |             |             |            |              |                 |              |               |                            |                            |                       |               |             |             |    |
| (i) All Product Accounts with fields                               | S O        | How m<br>mome     | nany sea<br>nt in tim | nts of MS<br>ne (defau | 0365 fa<br>ult = nov | amily se<br>v). | rvices ha                  | ave we s     | old? Vie    | ew at spe   | ecific     |              |                 |              |               |                            |                            |                       |               |             |             |    |
| loginCount                                                         | 999<br>999 | Drag a            | columr                | n heade                | r and di             | rop it h        | ere to g                   | roup by      | y that c    | olumn       |            |              |                 |              |               |                            |                            |                       |               |             |             |    |
| MSCSPSeatChanges                                                   | 600        | (€)<br>accou      | ु<br>resell           | ु<br>comp              | ্র<br>custo          | ন্থ<br>produ    | ्र<br>OCPS                 | ন্থ<br>count | ্র<br>seats | 🐨<br>Existi | 🐨<br>Licen | ন্থ<br>Unass | ন্থ<br>Billinį  | ন্থ<br>hasAd | ন্থ<br>licenc | ন্থ<br>Offer               | ন্থ<br>Micro               | ন্থ<br>Produ          | ন্থ<br>Billin | ন্থ<br>Prom | ্র<br>Contr |    |
| i MSCSPSeatDelta                                                   | 66         |                   | ZZ                    |                        |                      |                 |                            |              | 6           |             | 0          | 0            |                 |              |               |                            |                            |                       |               |             | 4           | h. |
| ✓ MSCSPSeats Date                                                  | 88         | 20                | TE<br>E.I             | CL<br>SO<br>S.A.       | Pe                   | 10              | D<br>82<br>49<br>9E        | Pe           | 1           | 1           | 0          | 0            | 20<br>01-<br>16 | true         | C<br>SE       | bd<br>05<br>49<br>bb       | 3e<br>dd<br>42<br>84       | Mi<br>365<br>Bu       | An<br>pr      | NOT<br>SU   |             |    |
| 14/02/2023                                                         | <b></b>    |                   |                       |                        |                      |                 | F6                         |              |             |             |            |              |                 |              |               | ae                         | 7a                         | Ва                    |               |             |             |    |
| Execute MSCSPSoftware                                              | 58         | 20                | TE<br>E.I             | IN<br>JEL<br>RE        | Pe                   | 10              | 4D<br>8D<br>44<br>B3<br>92 | Pe           | 1           | 1           | 0          | 0            | 20<br>03-<br>05 | true         | C<br>SE       | 03<br>48<br>42<br>83<br>77 | c0<br>e8<br>41<br>a2<br>c5 | Mi<br>365<br>Bu<br>St | An<br>pr      | NOT<br>SU   |             |    |
| <ul> <li>MSCSPStorage</li> <li>Price Protected Services</li> </ul> |            | 25                | TE<br>E.I             |                        |                      | 10              | BB<br>89<br>45<br>A2<br>D  | Pe           | 1           | 1           | 0          | 0            | 20<br>01-<br>14 | true         | C<br>SE       | 03<br>48<br>42<br>83<br>77 | 2a<br>e7<br>42<br>89<br>a9 | Mi<br>365<br>Bu<br>St | An<br>pr      | NOT<br>SU   |             |    |
| 15<br>NEW                                                          |            |                   |                       |                        |                      |                 |                            | XL<br>EXP    |             |             |            |              |                 |              |               |                            |                            |                       | Pr            |             |             |    |

Luego de descargar y abrir posteriormente el archivo de Excel, se muestran diferentes campos que nos permitirán conocer de la cantidad de asientos de suscripciones Microsoft que se encontraban activos en la fecha escogida previamente.

| X Au    | toguardad | ю 💭 🗄 м                            | ISCSPSeats.xlsx 🗸          |                   |                                          | Arturo Bejarano             | 🁰 🖉 –             | οx            |
|---------|-----------|------------------------------------|----------------------------|-------------------|------------------------------------------|-----------------------------|-------------------|---------------|
| Archivo | Inicio    | Insertar Disposic                  | ión de página Fórmulas Dat | tos Revisar Vista | Automatizar Ayuda                        |                             | 🖵 Comentarios 🔐   | 🖻 Compartir 🕞 |
| ⇒       |           |                                    |                            |                   |                                          |                             |                   |               |
|         |           |                                    |                            |                   |                                          |                             |                   |               |
| A30     | <b>~</b>  | $\left[ \times \sqrt{f_x} \right]$ |                            |                   |                                          |                             |                   | <b>`</b>      |
|         | A         | B                                  | С                          | D                 | E                                        | F CCDS:ubacrimticalD        |                   | G             |
| 1 acco  | untia     | reseller<br>77 Total               | companyname                | customerCountry   | productname                              | OCPSubscriptionID           |                   | country       |
| 3       | 205016    | TERENCO E.I.R.L.                   | INTERNATIONAL JELLY REST.  | Peru              | 100113 INTXOffice365BusinessPremium 76   | 6698 4DF8F12B-8D50-44CA-    | B3B0-920B80E24C9  | 0 Peru        |
| 4       | 200554    | TERENCO E.I.R.L.                   | CLOUD SOUL S.A.            | Peru              | 100113_INTXOffice365BusinessEssential_94 | 4669 DA4DEA85-8248-49B1-    | 9E31-F692B3AAD73  | 2 Peru        |
| 5       | 334234    | TERENCO E.I.R.L.                   | CLOUD SOUL S.A.            | Peru              | 100113_NCETeamsRoomsPremiu_55701         | dd10a052-f571-479e-cf       | 05-4534e7c7ac93   | Peru          |
| 6       | 340514    | TERENCO E.I.R.L.                   | CLOUD SOUL S.A.            | Peru              | 100113_MicrosTeamsRoomsStanda_84826      | 946d8598-5d92-4dd1-c        | 199a-739add451e36 | Peru          |
| 7       | 347811    | TERENCO E.I.R.L.                   | CLOUD SOUL S.A.            | Peru              | 100113_Micros365BusineBasic_14991        | b788cc76-abd9-4284-d        | 3db-0d3e0d0c2325  | Peru          |
| 8       |           |                                    |                            |                   |                                          |                             |                   |               |
| 10      |           |                                    |                            |                   |                                          |                             |                   | - 1           |
| 11      |           |                                    |                            |                   |                                          |                             |                   |               |
| 12      |           |                                    |                            |                   |                                          |                             |                   |               |
| 13      |           |                                    |                            |                   |                                          |                             |                   |               |
| 14      |           |                                    |                            |                   |                                          |                             |                   |               |
| 15      |           |                                    |                            |                   |                                          |                             |                   |               |
| 17      |           |                                    |                            |                   |                                          |                             |                   |               |
| 18      |           |                                    |                            |                   |                                          |                             |                   |               |
| 19      |           |                                    |                            |                   |                                          |                             |                   |               |
| 20      |           |                                    |                            |                   |                                          |                             |                   |               |
| 21      |           |                                    |                            |                   |                                          |                             |                   |               |
| 22      |           |                                    |                            |                   |                                          |                             |                   |               |
| 23      | Wor       | ksheet - 14.02.23 -                | 06.39.44 (+)               |                   | : 4                                      |                             |                   |               |
| Listo   | St Acces  | bilidad: es necesario inve         | stigar                     |                   |                                          | figuración de visualización | л шл – <b>———</b> |               |

El campo **accountid** muestra el identificador de cada suscripción, mientras que el campo **companyname** indica la cuenta en donde se ha realizado los aprovisionamientos.

| XI Au   | utoguardad | ю 🕕 🗄 м                    | ISCSPSeats.xlsx ∨          |                  |                                                                                                    | Arturo Bejarano                     | 🧌 🖉 –             | οx          |
|---------|------------|----------------------------|----------------------------|------------------|----------------------------------------------------------------------------------------------------|-------------------------------------|-------------------|-------------|
| Archivo | Inicio     | Insertar Disposic          | ión de página Fórmulas Dat | os Revisar Vista | Automatizar Ayuda                                                                                                    |                                     | 🖵 Comentarios 🛛 🗹 | Compartir v |
| ₽       |            |                            |                            |                  |                                                                                                    |                                     |                   |             |
|         |            |                            |                            |                  |                                                                                                    |                                     |                   |             |
| A30     | ~          | $ \times \checkmark f_x $  |                            |                  |                                                                                                    |                                     |                   | ~           |
|         | А          | В                          | С                          | D                | E                                                                                                    | F                                   |                   | G           |
| 1 acco  | ountId     | reseller                   | companyname                | customerCountry  | productname                                                                                                    | OCPSubscriptionID                   |                   | country     |
| 2       |            | ZZ_Total                   |                            | -                |                                                                                                    |                                     |                   |             |
| 3       | 205016     | TERENCO E.I.R.L.           | INTERNATIONAL JELLY REST.  | Peru             | 100113_INTXOffice365BusinessPremium_                                                                                                    | _/6698 4DF8F12B-8D50-44CA-E         | 3380-920880E24C90 | ) Peru      |
| 4       | 200554     | TERENCO E.I.K.L.           | CLOUD SOUL S.A.            | Peru             | 100112 NCFT and P and P | 94009 DA4DEA85-8248-4981-9          | 9E31-F692B3AAD/32 | 2 Peru      |
| 5       | 240514     | TEREINCO ELPI              |                            | Peru             | 100112 MicrosToomsPremiu_55/01                                                                                                    |                                     | 00-4004e/c/ac93   | Peru        |
| 7       | 340314     | TERENCO E LR L             |                            | Peru             | 100113 Micros365BusineBasic 1/991                                                                                                    | b788cc76-abd9-4284-d3               | 34b-043e040c2325  | Peru        |
| י<br>8  | 547011     | TERENCO E.I.R.E.           | CLOOD 300L 3.A.            | reiu             | 100115_MICIOSS05BusineBasic_14991                                                                                                    | D700CC70-abd9-4204-d.               | 505-005600002525  | reiu        |
| 9       |            |                            |                            |                  |                                                                                                    |                                     |                   | <b>/</b>    |
| 10      |            |                            |                            |                  |                                                                                                    |                                     |                   |             |
| 11      |            |                            |                            |                  |                                                                                                    |                                     |                   |             |
| 12      |            |                            |                            |                  |                                                                                                    |                                     |                   |             |
| 13      |            |                            |                            |                  |                                                                                                    |                                     |                   |             |
| 14      |            |                            |                            |                  |                                                                                                    |                                     |                   |             |
| 15      |            |                            |                            |                  |                                                                                                    |                                     |                   |             |
| 16      |            |                            |                            |                  |                                                                                                    |                                     |                   |             |
| 17      |            |                            |                            |                  |                                                                                                    |                                     |                   |             |
| 18      |            |                            |                            |                  |                                                                                                    |                                     |                   |             |
| 19      |            |                            |                            |                  |                                                                                                    |                                     |                   |             |
| 20      |            |                            |                            |                  |                                                                                                    |                                     |                   | I           |
| 21      |            |                            |                            |                  |                                                                                                    |                                     |                   | L           |
| 22      |            |                            |                            |                  |                                                                                                    |                                     |                   |             |
|         | Worl       | ksheet - 14.02.23 -        | 06.39.44 (+)               |                  | : 4                                                                                                    |                                     |                   |             |
| Listo   | St Accesi  | bilidad: es necesario inve | stigar                     |                  |                                                                                                    | onfiguración de visualización III 🗐 | <br>) 四∎          |             |

El campo **seats** indica la cantidad de asientos adquiridos por cada suscripción, mientras que el campo **BillingStartDate** muestra la fecha en la cual se realizó el aprovisionamiento de cada una de estas.

| X Auto    | oguar   | dado 🔵 🗄 M                                        | ISCSPSeats.xlsx 🗸            | , P Buscar              |                       |                        | Arturo Bejar     | rano 🏟 🖉 — Ō X                 |
|-----------|---------|---------------------------------------------------|------------------------------|-------------------------|-----------------------|------------------------|------------------|--------------------------------|
| Archivo I | nicio   | lnsertar Disposic                                 | ión de página Fórmulas Datos | Revisar Vista Autom     | atizar Ayuda          |                        |                  | 🖵 Comentarios 🖻 Compartir 👻    |
| ~         |         |                                                   |                              |                         |                       |                        |                  |                                |
| A20       |         |                                                   |                              |                         |                       |                        |                  |                                |
|           |         | $\mathbf{v} : [\mathbf{v} \mathbf{v} \mathbf{v}]$ | 1                            |                         |                       |                        | 1 N              |                                |
| 1 seats   |         | I<br>ExistingCustomer                             | LicencesFromOtherChannels    | K<br>UnassignedLicenses | L<br>BillingStartDate | M<br>hasAdvancePavment | N<br>licenceType | OfferId                        |
| 2         | 6       | Existingeusterner                                 | 0                            | 0                       | Diningotal Date       | nus Auvuneer uymene    | incencerype      | Chena                          |
| 3         | 1       | 1                                                 | 0                            | 0                       | 03-05-2022 20:07:55   | VERDADERO              | CORP-SEAT        | 031c9e47-4802-4248-838e-778fb1 |
| 4         | 1       | 1                                                 | 0                            | 0                       | 01-16-2022 22:18:05   | VERDADERO              | CORP-SEAT        | bd938f12-058f-4927-bba3-ae36b1 |
| 5         | 1       | 1                                                 | 0                            | 0                       | 06-07-2022 00:00:00   | VERDADERO              | CORP-SEAT        | CFQ7TTC0GZ16:0002:Commercial   |
| 6         | 1       | 1                                                 | 0                            | 0                       | 07-15-2022 00:00:00   | VERDADERO              | CORP-SEAT        | CFQ7TTC0LH0S:0001:Commercial   |
| 7         | 1       | 1                                                 | 0                            | 0                       | 08-26-2022 00:00:00   | FALSO                  | CORP-SEAT        | CFQ7TTC0LH18:0001:Commercial   |
| 8         |         |                                                   |                              |                         |                       |                        |                  |                                |
| 9         |         |                                                   |                              |                         |                       |                        |                  |                                |
| 10        |         |                                                   |                              |                         |                       |                        |                  |                                |
| 11        |         |                                                   |                              |                         |                       |                        |                  |                                |
| 12        |         |                                                   |                              |                         |                       |                        |                  |                                |
| 13        |         |                                                   |                              |                         |                       |                        |                  |                                |
| 14        |         |                                                   |                              |                         |                       |                        |                  |                                |
| 15        |         |                                                   |                              |                         |                       |                        |                  |                                |
| 16        |         |                                                   |                              |                         |                       |                        |                  |                                |
| 1/        |         |                                                   |                              |                         |                       |                        |                  |                                |
| 10        |         |                                                   |                              |                         |                       |                        |                  |                                |
| 20        |         |                                                   |                              |                         |                       |                        |                  |                                |
| 20        |         |                                                   |                              |                         |                       |                        |                  |                                |
| 22        |         |                                                   |                              |                         |                       |                        |                  |                                |
| 23        |         |                                                   |                              |                         |                       |                        |                  |                                |
|           | w       | /orksheet - 14.02.23 -                            | 06.39.44 (+)                 |                         |                       | : •                    |                  |                                |
| Listo     | Stor Ac | rcesibilidad: es necesario inve                   | stigar                       |                         |                       | Configuración de vis   | sualización 🎟    | □ □ + 100%                     |

El campo **ProductDisplayName** indica el nombre de la suscripción adquirida, mientras que el campo **BillingType** detalla el tipo de facturación escogida para cada una de estas.

| 🗴 Autoguardado 🔵            | MSCSPSeats.xls>      | , ∽ Busc                           | ır                                        | Artur         | o Bejarano | <b>@</b> | Ü         | - 0    | ×          |
|-----------------------------|----------------------|------------------------------------|-------------------------------------------|---------------|------------|----------|-----------|--------|------------|
| Archivo Inicio Insertar     | Disposición de págin | a Fórmulas Datos Revisar Vista     | Automatizar Ayuda                         |               |            | □ Con    | nentarios | ピ Comp | partir 🗸   |
|                             |                      |                                    |                                           |               |            |          |           |        |            |
|                             |                      |                                    |                                           |               |            |          |           |        |            |
| A30 🗸 : 🗙 🗸                 | fx                   |                                    |                                           |               |            |          |           |        | <b></b>    |
| P                           |                      | Q                                  | R                                         | S             | Т          |          | U         | V      | W          |
| 1 MicrosoftTenantId         |                      | ProductDisplayName                 | BillingType                               | PromotionId   | Contrac    | tld      |           |        | — II       |
| 2<br>2 c002c2d0 c2dc 41fd c | 272 55 46000 46 00   | Microsoft 265 Dusiness Standard    | Appually proposid                         |               |            |          |           |        | — II       |
| 3 C092e5d0-e6dC-411d-a      | -8/af-7a/fde881ebb   | Microsoft 365 Business Basic       | Annually prepaid                          |               |            |          |           |        | — II       |
| 5 3e726146-dd8b-42d2        | -84af-7a4fde881ebb   | (NCF) Teams Rooms Premium          | Prepaid (with 1-year commitment) - P1Y    | NOT SOFFORTED |            |          |           |        | — II       |
| 6 3e726146-dd8b-42d2        | -84af-7a4fde881ebb   | (NCE) Microsoft Teams Rooms Standa | rd Prepaid (with 1-year commitment) - P1Y |               |            |          |           |        | — II       |
| 7 3e726146-dd8b-42d2-       | -84af-7a4fde881ebb   | (NCE) Microsoft 365 Business Basic | Monthly (with 1-month commitment) - P1M   |               |            |          |           |        | <b>!</b> / |
| 8                           |                      |                                    |                                           |               |            |          |           |        |            |
| 9                           |                      |                                    |                                           |               |            |          |           |        |            |
| 10                          |                      |                                    |                                           |               |            |          |           |        |            |
| 11                          |                      |                                    |                                           |               |            |          |           |        | — II       |
| 12                          |                      |                                    |                                           |               |            |          |           |        | — II       |
| 13                          |                      |                                    |                                           |               |            |          |           |        | — II       |
| 14                          |                      |                                    |                                           |               |            |          |           |        | — II       |
| 15                          |                      |                                    |                                           |               |            |          |           |        | — II       |
| 17                          |                      |                                    |                                           |               |            |          |           |        | — II       |
| 18                          |                      |                                    |                                           |               |            |          |           |        |            |
| 19                          |                      |                                    |                                           |               |            |          |           |        |            |
| 20                          |                      |                                    |                                           |               |            |          |           |        |            |
| 21                          |                      |                                    |                                           |               |            |          |           |        |            |
| 22                          |                      |                                    |                                           |               |            |          |           |        |            |
| 23                          | _                    |                                    |                                           |               |            |          |           |        |            |
| Worksheet - 1               | 4.02.23 - 06.39.44   |                                    | : •                                       |               |            |          |           |        |            |

#